DIPLOMADO DE PROFUNDIZACIÓN CISCO CCNP SOLUCIÓN DE DOS ESCENARIOS PRESENTES EN ENTORNOS CORPORATIVOS BAJO EL USO DE TECNOLOGÍA CISCO

RICHARD QUETAMA ESTACIO

UNIVERSIDAD NACIONAL ABIERTA Y A DISTANCIA - UNAD ESCUELA DE CIENCIAS BÁSICAS, TECNOLOGÍA E INGENIERÍA - ECBTI INGENIERÍA DE TELECOMUNICACIOES PASTO

2021

DIPLOMADO DE PROFUNDIZACION CISCO CCNP SOLUCIÓN DE DOS ESCENARIOS PRESENTES EN ENTORNOS CORPORATIVOS BAJO EL USO DE TECNOLOGÍA CISCO

**RICHARD QUETAMA ESTACIO** 

Diplomado de opción de grado presentado para optar el título de INGENIERO DE TELECOMUNICACIONES

DIRECTOR: ING. DIEGO RAMIREZ CLAROS

UNIVERSIDAD NACIONAL ABIERTA Y A DISTANCIA - UNAD ESCUELA DE CIENCIAS BÁSICAS, TECNOLOGÍA E INGENIERÍA - ECBTI INGENIERÍA DE TELECOMUNICACIOES PASTO

2021

NOTA DE ACEPTACION

Firma del presidente del Jurado

Firma del Jurado

Firma del Jurado

San Juan de Pasto, 18 de julio 2021

#### AGRADECIMIENTOS

En primer lugar, agradecer a DIOS padre por darme la fuerza y la confianza para creer en mi sueño guiarme en este sendero de la vida y fortalecerme espiritualmente, llenándome de fuerzas y permitiendo alcanzar cada una de mis metas y propósitos en mi formación profesional.

Los más sinceros y sentidos agradecimientos a mi tutor DIEGO RAMIREZ CLAROS y director EFRAIN ALEJANDRO PEREZ, por su incansable orientación, compromiso y disposición incondicional, siempre estuvieron al pendiente ofreciendo todo su conocimiento incondicional, durante este proceso de formación en CCNP.

A todas esas personas que me acompañaron en este proceso de aprendizaje y dedicación y entrega, si a mi familia, que siempre me brindaron la confianza y apoyo absoluto en pro de alcanzar esta meta significativa, A mis compañeros de grupos, por entretejer ideas fructíferas que me ayudaron a fortalecer mis conocimientos los cuales fueron muy importantes en este proceso de formación.

Finalmente, un eterno agradecimiento la Universidad Abierta y a distancia (unad) a lo largo de mi viaje y por eso estoy agradecido por los recursos y el apoyo constructivo e incondicional, que siempre me ha ofrecido la cual me abre sus puertas, para ser un profesional competitivo y ético. ¡Muchas gracias por todo!...

## CONTENIDO

| AGRADECIIMIENTOS |    |
|------------------|----|
| CONTENIDO        | 5  |
| LISTA DE TABLAS  | 6  |
| LISTA DE FIGURAS | 7  |
| GLOSARIO         | 9  |
| RESUMEN          | 10 |
| ABSTRACT         | 11 |
| INTRODUCCIÓN     | 12 |
| DESARROLLO       | 13 |
| 1. ESCENARIO 1   | 13 |
| 2. ESCENARIO 2   | 23 |
| CONCLUSIONES     | 60 |
| BIBLIOGRÁFIA     | 61 |
| ANEXOS           | 62 |

# LISTA DE TABLAS

| Tabla 1. Interfaces loopback para crear R1              | 17 |
|---------------------------------------------------------|----|
| Tabla 2. Interfaces loopback para crear R5              | 18 |
| Tabla 3. Configuración VLANs DSL1                       | 38 |
| Tabla 4. Configuración Interfaces Dispositivos Switches | 46 |

## LISTA DEFIGURAS

| Figura 1. Escenario 1                                                     | 13  |
|---------------------------------------------------------------------------|-----|
| Figura 2. Simulación de escenario 1. Topología realizada en Packet Tracer | 13  |
| Figura 3 Verificación interfaces Loopback R1                              | 18  |
| Figura 4 Verificación interfaces Loopback R5                              | 19  |
| Figura 5. Análisis tabla de enrutamiento de R3                            | 20  |
| Figura 6. Comando show ip route en R1                                     | 21  |
| Figura 7. Comando show ip route en R5                                     | 22  |
| Figura 8. Topología de red Escenario 2                                    | 23  |
| Figura 9. Topología de red Escenario 2 en GNS3                            | 24  |
| Figura 10. Configuración EtherChannel DLS1 comando channel-group2         | 27  |
| Figura 11. Configuración EtherChannel ALS1 comando channel-group1         | 29  |
| Figura 12. Configuración EtherChannel ALS2 comando channel-group3         | 30  |
| Figura 13. Configuración EtherChannel DLS1 comando channel-group4         | 32  |
| Figura 14. Configuración EtherChannel DLS2 comando channel-group5         | 33  |
| Figura 15. DLS1 puertos troncales asignados a la vlan nativa 600          | 35  |
| Figura 16. Configuración de DLS1 como vtp primary                         | 36  |
| Figura 17. Protocolo Troncal de VLAN modo cliente en ALS2                 | 37  |
| Figura 18. Protocolo Troncal de VLAN versión 3 configurado en DLS1        | 37  |
| Figura 19. VLANs creadas en DLS1                                          | -39 |
| Figura 20. VLAN 420 en estado suspendido                                  | 40. |
| Figura 21. Protocolo Troncal de VLAN versión 2 en DLS2                    | 41  |
| Figura 22. Suspensión de Vlan 420                                         | 42  |
| Figura 23. Verificación creación VLAN 567 PRODUCCION en DLS2              | 43  |
| Figura 24. Configuración de comando spanning-tree vlan DLS1               | 44  |
| Figura 25. Configuración de comando spanning-tree vlan DLS2               | 45  |
| Figura 26. VLANs Habilitadas para circular por puertos troncales de DLS1  | 46  |
| Figura 27. Verificación de VLANs en DLS1                                  | 49  |

| Figura 28. | Verificación de VLANs en DLS249                                         |
|------------|-------------------------------------------------------------------------|
| Figura 29. | Verificación de VLANs en ALS150                                         |
| Figura 30. | Verificación de VLANs en ALS250                                         |
| Figura 31. | Verificación de Puertos troncales DLS151                                |
| Figura 32. | Verificación de Puertos troncales DLS252                                |
| Figura 33. | Verificación de Puertos troncales ALS152                                |
| Figura 34. | Verificación de Puertos troncales ALS253                                |
| Figura 35. | Verificación de conexión EtherChannel DLS1 a ALS153                     |
| Figura 36. | Verificación de conexión EtherChannel ALS1 a DLS154                     |
| Figura 37. | Verificación Spanning tree prioridad Vlan 1 en DLS254                   |
| Figura 38. | Verificación Spanning tree Verificación prioridad Vlan 15 en DLS255     |
| Figura 39. | Verificación Spanning tree Verificación prioridad Vlan 100 en DLS2 – 55 |
| Figura 40. | Verificación Spanning tree prioridad Vlan 240 en DLS2 56                |
| Figura 41. | Verificación Spanning tree prioridad Vlan 600 en DLS2 56                |
| Figura 42. | Verificación Spanning tree Verificación prioridad Vlan 567 en DLS2 57   |
| Figura 43. | Verificación Spanning tree Verificación prioridad Vlan 1050 en DLS2- 57 |
| Figura 44. | Verificación Spanning tree Verificación prioridad Vlan 1112 en DLS258   |
| Figura 45. | Verificación Spanning tree Verificación prioridad Vlan 3550 en DLS258   |
| Figura 46. | Verificación de configuración Spanning tree DLS2 VLAN 60059             |
| Figura 47. | Verificación Spanning tree Verificación DLS1 VLAN 60059                 |

#### GLOSARIO

ETHERCHANNEL: EtherChannel es el término de Cisco para la tecnología que permite la vinculación de hasta ocho enlaces Ethernet físicos en un solo enlace lógico que permite agrupar las velocidades nominales de cada puerto físico como un solo enlace formando troncales de alta velocidad. (networkingcontrol, 2013)

LACP: Protocolo de control de agregación de enlaces, es una alternativa basada en estándares de PAgP, los paquetes LACP se intercambian entre conmutadores a través de puertos con capacidad EtherChannel, la identificación de vecinos y las capacidades del grupo de puertos se aprenden y se comparan con las capacidades del conmutador local. Sin embargo, LACP también asigna roles a los puntos finales del EtherChannel. (CCNP BCMSN, 2004)

LOOPBACK: Es una Interfaz lógica e interna que posee los Routers por lo tanto no es asignable a un puerto físico ni a otro dispositivo, es una interfaz de identificación a nivel de software que se coloca en estado activo (up) automáticamente siempre y cuando el router se encuentre encendido, en lugar de utilizar una dirección IP. Es muy útil debido a que asegura una interfaz siempre disponible para administrar un dispositivo CISCO IOS. (itesa.edu.mx, 2020)

PAGP: Protocolo de creación automática de enlaces EtherChannel. Configuración de un enlace EtherChannel mediante PAgP, envían paquetes PAgP entre los puertos aptos para EtherChannel para negociar la formación de un canal. Configuración utilizando dos métodos PAgP deseado coloca una interfaz en un estado de negociación activa en el que la interfaz inicia negociaciones con otras interfaces al enviar paquetes PAgP y PAgP automático este modo PAgP coloca una interfaz en un estado de negociación pasiva en el que la interfaz responde a los paquetes PAgP que recibe, pero no inicia la negociación PAgP. (areaip, 2016)

VLAN: Una VLAN, acrónimo de virtual LAN o Red de Área Local Virtual, es una tecnología para crear redes lógicas independientes dentro de una misma red física. Son útiles para reducir el dominio de difusión de la información, y ayudan en la administración de la red, separando segmentos lógicos. Cada VLAN individual recibe su propio dominio de difusión (broadcast), de manera que si un dispositivo envía una difusión dentro de la VLAN, todos los demás participantes de ese segmento (y solo esos) reciben el mensaje. La difusión no se transmite más allá de los límites de la red virtual. (infotecs.mx, 2020)

#### RESUMEN

El presente proyecto pretende demostrar el manejo de los módulos el módulo CCNP ROUTE permite apropiar las temáticas relacionadas con los principios básicos de la red y los protocolos de enrutamiento. El módulo CCNP SWITCH que permite apropiar la implementación, monitoreo y administración de la conmutación en una arquitectura de red empresarial, la implementación de VLANs en redes corporativas, y la configuración y optimización electrónica.

El primer escenario es la configuración de red mediante enrutamiento sobre las interfaces de los dispositivos routers e integración de los protocolos OSPF, EIGRP requeridos en el escenario, se configura direccionamiento ip, creación de loopbacks, análisis de tablas de enrutamiento, se realiza la comprobación de conexión de estos dispositivos utilizando comandos de verificación "show ip route".

El segundo escenario que consiste en una red conmutada, donde configura interfaces virtuales VLANs, puertos troncales basados en protocolos PAgP y LACP y configuración de protocolo troncal de VLAN requeridos en el escenario de red y se verifica conexiones y tablas de enrutamiento mediante comandos "show vlan", "show interfaces trunk", "show etherchannel summary" y "show spanning-tree"

Palabras Clave: CISCO, CCNP, CONMUTACION, ENRUTAMIENTO, REDES, ELECTRONICA.

#### ABSTRACT

This project aims to demonstrate the handling of the modules, the CCNP ROUTE module allows to appropriate the themes related to the basic principles of the network and the routing protocols. The CCNP SWITCH module that allows to appropriate the implementation, monitoring and administration of switching in an enterprise network architecture, the implementation of VLANs in corporate networks, and electronic configuration and optimization.

The first scenario is the network configuration through routing on the interfaces of the router devices and integration of the OSPF, EIGRP protocols required in the scenario, IP addressing is configured, creation of loopbacks, analysis of routing tables, verification of connection of these devices using "show ip route" verification commands.

The second scenario consists of a switched network, where you configure virtual interfaces VLANs, trunk ports based on PAgP and LACP protocols and VLAN trunk protocol configuration required in the network scenario and verify connections and routing tables using "show vlan "," Show interfaces trunk "," show etherchannel summary "and" show spanning-tree "

Key Words: CISCO, CCNP, SWITCHING, ROUTING, NETWORKS, ELECTRONICS.

#### INTRODUCCIÓN

El Diplomado Cisco CCNP (Cisco Certified Networking Proffesional / Profesional en Redes certificado por Cisco) El módulo CCNP SWITCH, permite apropiar las temáticas relacionadas con la implementación, monitoreo y administración de la conmutación en una arquitectura de red empresarial. Se describirán e implementarán las características de seguridad en redes LAN y WAN. Permite desarrollar la capacidad de planificar, implementar, verificar y solucionar problemas de redes empresariales locales y de área amplia.

En el siguiente trabajo se realizará el paso a paso de dos configuraciones en packet tracer y GNS3 los cuales corresponde a la prueba de habilidades practicas del diplomado cisco CCNP, Aplicando los conocimientos para dar solución a dos escenarios, la descripción detallada de cada una de las etapas realizadas durante su desarrollo, con lo que se pretende hacer análisis de las topologías de red planteadas y obtener el funcionamiento de las mismas aplicando e integrando protocolos de comunicación avanzada como es el caso de ospf y eigrp que se vinculan entre si estableciendo adyacencias, también se analiza la topología de red de conmutación de VLANs para establecer reglas de spanning tree evitando bucles establecer conexiones VTP y etherchannel para creación y tráfico de VLANs.

# DESARROLLO

## **ESCENARIO 1**

Topología propuesta para el desarrollo del escenario1

Figura 1. Escenario 1

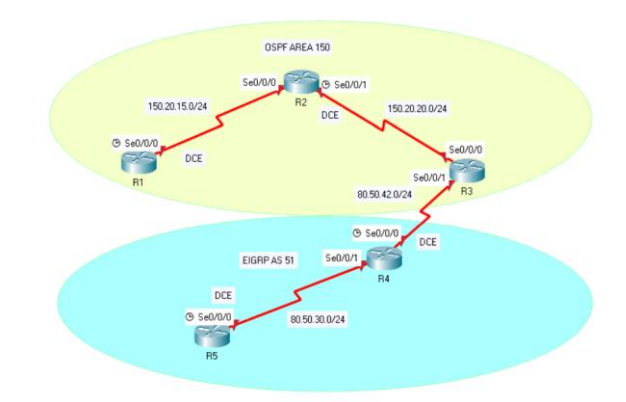

#### Fuente: UNAD

Para el desarrollo se hace uso de la herramienta de simulación de redes (Packet Tracert) y router 2901.

Figura 2. Simulación de escenario 1. (Topología en Packet Tracert)

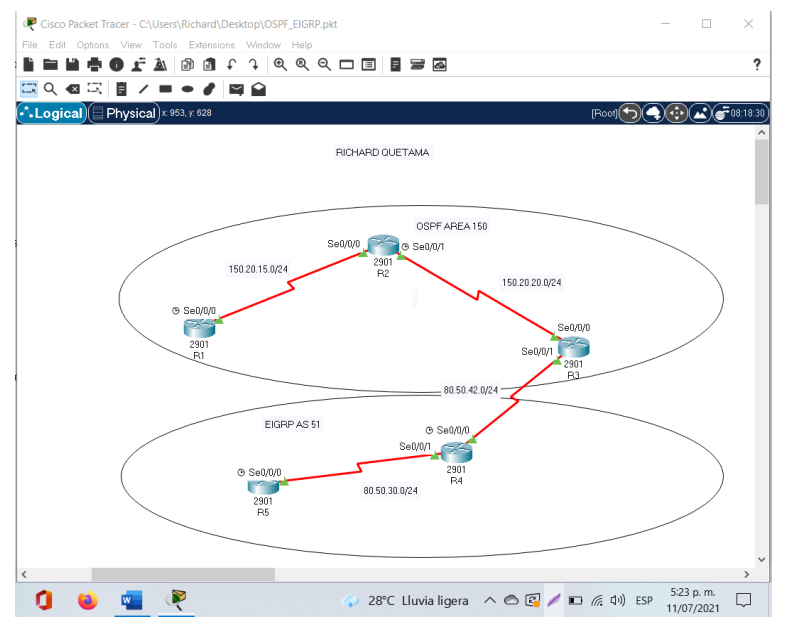

# 1.1 CONFIGURACIONES INICIALES Y PROTOCOLOS DE ENRUTAMIENTO.

Aplique las configuraciones iniciales y los protocolos de enrutamiento para los routers R1, R2, R3, R4 y R5 según el diagrama. No asigne passwords en los routers. Configurar las interfaces con las direcciones que se muestran en la topología de red.

Configuración de R1, elección y sincronización de la interfaz, asignación de direccionamiento ip para enrutamiento, reinicio de interfaz y asignación de protocolo ospf con área 150.

**R1** 

- R1(config)#interface s0/0/0
- R1(config-if)#bandwidth 128000
- R1(config-if)#ip address 150.20.15.10 255.255.255.0
- R1(config-if)#no shutdown
- R1(config-if)#exit
- R1(config)#router ospf 1
- R1(config-router)#network 150.20.15.0 0.0.0.255 area 150

Configuración de R2, elección de la primera interfaz, asignación de direccionamiento ip para enrutamiento, reinicio de interfaz, elección de la segunda interfaz, asignación de direccionamiento ip para enrutamiento, reinicio de interfaz y asignación de protocolo ospf con área 150.

## R2

R2(config)#interface s0/0/0 R2(config-if)#ip address 150.20.15.20 255.255.255.0 R2(config-if)#no shutdown R2(config-if)#interface s0/0/1 R2(config-if)#ip address 150.20.20.20 255.255.255.0 R2(config-if)#no shutdown R2(config-if)#exit R2(config)#router ospf 1 R2(config-router)#network 150.20.20.0 0.0.0.255 area 150 R2(config-router)#

Configuración de R3, elección y sincronización de la interfaz, asignación de direccionamiento ip para enrutamiento, reinicio de interfaz y asignación de protocolo ospf con área 150, elección de la segunda interfaz, asignación de direccionamiento ip para enrutamiento, reinicio de interfaz y asignación al área de protocolo eigrp 51, siendo este el router el encargado de integrar en la red los dos protocolos.

#### R3

R3(config)#interface s0/0/0 R3(config-if)#bandwidth 128000 R3(config-if)#ip address 150.20.20.10 255.255.255.0 R3(config-if)#no shutdown R3(config-if)#int s0/0/1 R3(config-if)#ip address 80.50.42.10 255.255.255.0 R3(config-if)#no shutdown R3(config-if)#no shutdown R3(config-if)#exit R3(config-if)#exit R3(config-router)#network 150.20.20.0 0 0.0.0.255 area 150 R3(config-router)#network 150.20.20.0 0 0.0.0.255 area 150 R3(config-router)#network 80.50.42.0 0.0.0.255

Configuración de R4, elección de la primera interfaz, asignación de direccionamiento ip para enrutamiento, reinicio de interfaz, elección de la segunda

interfaz, asignación de direccionamiento ip para enrutamiento, reinicio de interfaz y asignación de interfaces al área de protocolo eigrp 51.

R4

R4(config)#interface s0/0/0 R4(config-if)#ip address 80.50.42.20 255.255.255.0 R4(config-if)#no shutdown R4(config-if)#interface s0/0/1 R4(config-if)#ip address 80.50.30.10 255.255.255.0 R4(config-if)#no shutdown R4(config-if)#no shutdown R4(config-if)#exit R4(config)#router eigrp 51 R4(config-router)#network 80.50.42.0 0 0.0.255 R4(config-if)#

Configuración de R5, elección y sincronización de la interfaz, asignación de direccionamiento ip para enrutamiento, reinicio y asignación de la interfaz al área de protocolo eigrp 51.

## R5

R5(config)#interface s0/0/0 R5(config-if)#bandwidth 128000 R5(config-if)#ip address 80.50.30.20 255.255.255.0 R5(config-if)#no shutdown R5(config-if)#exit R5(config)#router eigrp 51 R5(config-router)#network 80.50.30.0 0.0.255

# 1.2 CREACION INTERFACES LOOPBACK EN R1

Cree cuatro nuevas interfaces de Loopback en R1 utilizando la asignación de direcciones 20.1.0.0/22 y configure esas interfaces para participar en el área 150 de OSPF.

IPs para las interfaces de loopback en R1.

Tabla 1. Interfaces loopback para crear R1

| Interfaces | Dirección IP |
|------------|--------------|
| loopback   |              |
| Lo1:       | 20.1.0.10/24 |
| Lo2:       | 20.1.1.10/24 |
| Lo3:       | 20.1.2.10/24 |
| Lo4:       | 20.1.3.10/24 |

Fuente: Autor

Creación de 4 interfaces loopback en R1 se asigna direccionamiento ip a cada loopback y cada dirección de red se asigna al área ospf.

R1

- R1(config)#interface loopback 0
- R1(config-if)#ip address 20.1.0.10 255.255.255.0
- R1(config-if)#interface loopback 1
- R1(config-if)#ip address 20.1.1.10 255.255.255.0
- R1(config-if)#interface loopback 2
- R1(config-if)#ip address 20.1.2.10 255.255.255.0
- R1(config-if)#interface loopback 3
- R1(config-if)#ip address 20.1.3.10 255.255.255.0
- R1(config-if)#exit
- R1(config)#router ospf 1
- R1(config-router)#network 20.1.0.0 0.0.0.255 area 150
- R1(config-router)#network 20.1.1.0 0.0.0.255 area 150

R1(config-router)#network 20.1.2.0 0.0.0.255 area 150 R1(config-router)#network 20.1.3.0 0.0.0.255 area 150

Figura 3. Verificación de interfaces Loopback en R1

| R1                                   |                                                                                                    |                                                                                                    |                                                                                                    |                                                                                                    |                                                                   | _                                                     |             | ) |
|--------------------------------------|----------------------------------------------------------------------------------------------------|----------------------------------------------------------------------------------------------------|----------------------------------------------------------------------------------------------------|----------------------------------------------------------------------------------------------------|-------------------------------------------------------------------|-------------------------------------------------------|-------------|---|
| Physica                              | al Config <u>CL</u>                                                                                                    | Attributes                                                                                                    |                                                                                                    |                                                                                                    |                                                                   |                                                       |             |   |
|                                      |                                                                                                    | ļ                                                                                                    | OS Command Lin                                                                                                    | e Interface                                                                                              |                                                                   |                                                       |             |   |
| Rl#sh<br>Codes<br>area               | <pre>h ip route L = local, C D = EIGRP, E Nl = OSPF ex i = IS-IS, I * = candidat P = periodic</pre>                                       | : - connecte<br>X - EIGRP e:<br>SA external<br>ternal type<br>1 - IS-IS 1<br>e default, '<br>c downloaded                                         | d, S - static<br>xternal, O -<br>type 1, N2 -<br>1, E2 - OSPF<br>evel-1, L2 -<br>U - per-user<br>static route                                                         | , R - RIP, M<br>OSPF, IA - OS<br>OSPF NSSA ex<br>external typ<br>IS-IS level-2<br>static route,          | - mobil<br>SPF inte<br>sternal<br>pe 2, E<br>2, ia -<br>2, o - OE | .e, B -<br>r area<br>type 2<br>- EGP<br>IS-IS i<br>DR | BGP<br>nter |   |
| Gatew                                | ay of last res                                                                                                    | ort is not :                                                                                                    | set                                                                                                    |                                                                                                    |                                                                   |                                                       |             |   |
| C<br>L<br>C<br>L<br>C<br>L<br>C<br>L | 20.0.0.0/8 is<br>20.1.0.0/24<br>20.1.0.10/3<br>20.1.1.10/2<br>20.1.2.0/24<br>20.1.2.10/3<br>20.1.3.10/24<br>20.1.3.10/3<br>80.0.0.0/24 is | variably su<br>is direct<br>2 is direct<br>2 is direct<br>2 is direct<br>3 is direct<br>2 is direct<br>3 is direct<br>2 is direct<br>3 subnetted, | bnetted, 8 su<br>y connected,<br>ly connected,<br>ly connected,<br>ly connected,<br>ly connected,<br>ly connected,<br>ly connected,<br>ly connected,<br>ly connected, | bnets, 2 mas}<br>Loopback0<br>Loopback1<br>Loopback1<br>Loopback2<br>Loopback2<br>Loopback3<br>Loopback3 | cs                                                                |                                                       |             |   |
|                                      | 🏠 25°C C                                                                                                    | nubascos                                                                                                    | ^ 🌀 🚱 🎽                                                                                                    | <b>Lo</b> (症 如))                                                                                         | ESP                                                               | 7:36 p. n<br>11/07/20                                 | n.<br>21    | 2 |

Fuente: Autor

# **1.3 CREACION INTERFACES LOOPBACK EN R5**

Cree cuatro nuevas interfaces de Loopback en R5 utilizando la asignación de direcciones 180.5.0.0/22 y configure esas interfaces para participar en el Sistema Autónomo EIGRP 51.

Tabla 2. Interfaces loopback para crear R5

| Interfaces | Dirección IP  |
|------------|---------------|
| loopback   |               |
| Lo1:       | 180.5.0.10/24 |
| Lo2:       | 180.5.1.10/24 |
| Lo3:       | 180.5.2.10/24 |
| Lo4:       | 180.5.3.10/24 |

Creación de 4 interfaces loopback en R5 se asigna direccionamiento ip a cada loopback y cada dirección de red se asigna al área eigrp 51.

R5(config)#interface loopback 0 R5(config-if)#ip address 180.5.0.10 255.255.255.0 R5(config-if)#interface loopback 1 R5(config-if)#ip address 180.5.1.10 255.255.255.0 R5(config-if)#interface loopback 2 R5(config-if)#ip address 180.5.2.10 255.255.255.0 R5(config-if)#interface loopback 3 R5(config-if)#ip address 180.5.3.10 255.255.255.0 R5(config-if)#ip address 180.5.3.10 255.255.255.0 R5(config-if)#exit R5(config)#router eigrp 51 R5(config-router)#network 180.5.0.0 0.0.0.255 R5(config-router)#network 180.5.1.0 0.0.0.255 R5(config-router)#network 180.5.2.0 0.0.0.255 R5(config-router)#network 180.5.3.0 0.0.255

R5(config)#exit

Figura 4. Verificación de interfaces Loopback en R5

| nyoic |                                                                                                    |  |
|-------|----------------------------------------------------------------------------------------------------|--|
|       | IOS Command Line Interface                                                                                                    |  |
|       | E1 - OSPF external type 1, E2 - OSPF external type 2, E - EGP                                                                                |  |
|       | i - IS-IS, Ll - IS-IS level-1, L2 - IS-IS level-2, ia - IS-IS inter                                                                          |  |
| area  |                                                                                                    |  |
|       | <ul> <li>- candidate default, 0 - per-user static route, 0 - ODR</li> <li>- candidate default, 0 - per-user static route, 0 - ODR</li> </ul> |  |
|       | F - periodic downloaded static folle                                                                                                    |  |
| Gatev | vav of last resort is not set                                                                                                    |  |
|       |                                                                                                    |  |
|       | 20.0.0.0/32 is subnetted, 4 subnets                                                                                                    |  |
| D EX  | 20.1.0.10/32 [170/7801856] via 80.50.30.10, 00:48:01, Serial0/0/0                                                                            |  |
| D EX  | 20.1.1.10/32 [170/7801856] via 80.50.30.10, 00:48:01, Serial0/0/0                                                                            |  |
| D EX  | 20.1.2.10/32 [170/7801856] via 80.50.30.10, 00:48:01, Serial0/0/0                                                                            |  |
| D EX  | 20.1.3.10/32 [170/7801856] via 80.50.30.10, 00:48:01, Serial0/0/0                                                                            |  |
|       | 80.0.0.0/8 is variably subnetted, 3 subnets, 2 masks                                                                                         |  |
| С     | 80.50.30.0/24 is directly connected, Serial0/0/0                                                                                             |  |
| L     | 80.50.30.20/32 is directly connected, Serial0/0/0                                                                                            |  |
| D     | 80.50.42.0/24 [90/2681856] via 80.50.30.10, 00:48:17, Serial0/0/0                                                                            |  |
|       | 150.20.0.0/24 is subnetted, 2 subnets                                                                                                    |  |
| DEX   | 150.20.15.0/24 [170/7801856] via 80.50.30.10, 00:48:11, Seria10/0/0                                                                          |  |
| DEX   | 150.20.20.0/24 [170/7801856] Via 80.50.30.10, 00:48:17, Seria10/0/0                                                                          |  |
| ~     | 180.5.0.0/16 is variably subhetted, 8 subhets, 2 masks                                                                                       |  |
| T     | 190.5.0.0/21 is directly connected, Loopback0                                                                                                |  |
| č     | 180.5.1.0/24 is directly connected Loopback                                                                                                  |  |
| т.    | 180.5.1 10/32 is directly connected. Loophack1                                                                                               |  |
| c     | 180.5.2.0/24 is directly connected, Loopback2                                                                                                |  |
| L     | 180.5.2.10/32 is directly connected. Loopback2                                                                                               |  |
| c     | 180.5.3.0/24 is directly connected. Loopback3                                                                                                |  |
| -     | 190 5 2 10/22 is directly connected Loophack?                                                                                                |  |

# 1.4 ANALISIS TABLA DE ENRUTAMIENTO DE R3

Analice la tabla de enrutamiento de R3 y verifique que R3 está aprendiendo las nuevas interfaces de Loopback mediante el comando show ip route.

Figura 5. Análisis tabla de enrutamiento de R3

| i nyone      |                                                                                                    |  |
|--------------|----------------------------------------------------------------------------------------------------|--|
|              | IOS Command Line Interface                                                                                                    |  |
| R3#s<br>Code | <pre>h ip route s: L - local, C - connected, S - static, R - RIP, M - mobile, B - BGP s: L - local, C - EIGRP external, O - OSPF, IA - OSPF inter area NI - OSPF NSSA external type 1, N2 - OSPF NSSA external type 2 E1 - OSPF external type 2, E = COP i - IS-IS, L1 - IS-IS level-2, IS-IS level-2, ia - IS-IS inter area * - candidate default, U - per-user static route, o - ODR P - periodic downloaded static route</pre> |  |
| Gate         | way of last resort is not set                                                                                                    |  |
|              | 20.0.0/32 is subnetted. 4 subnets                                                                                                    |  |
| 0            | 20.1.0.10/32 [110/66] via 150.20.20.20, 00:25:14, Serial0/0/0                                                                                                    |  |
| 0            | 20.1.1.10/32 [110/66] via 150.20.20.20, 00:25:14, Serial0/0/0                                                                                                    |  |
| 0            | 20.1.2.10/32 [110/66] via 150.20.20.20, 00:25:14, Serial0/0/0                                                                                                    |  |
| 0            | 20.1.3.10/32 [110/66] via 150.20.20.20, 00:25:14, Serial0/0/0                                                                                                    |  |
|              | 80.0.0.0/8 is variably subnetted, 3 subnets, 2 masks                                                                                                    |  |
| D            | 80.50.30.0/24 [90/2681856] via 80.50.42.20, 00:25:34, Serial0/0/1                                                                                                    |  |
| С            | 80.50.42.0/24 is directly connected, Serial0/0/1                                                                                                    |  |
| L            | 80.50.42.10/32 is directly connected, Serial0/0/1                                                                                                    |  |
| ~            | 150.20.0.0/16 19 Variably subnetted, 3 subnets, 2 masks                                                                                                    |  |
| 2            | 150.20.15.0/24 [110/65] Via 150.20.20.20.00:25:14, Serial0/0/0                                                                                                    |  |
| -            | 150.20.20.10/24 is directly connected, Serial0/0/0                                                                                                    |  |
| 5            | 190.20.20.10/32 is diffectly connected, Serial0/0/0                                                                                                    |  |
| D            | 180 5 0 0/24 [90/2809856] via 80 50 42 20 00.25.34 Serial0/0/1                                                                                                    |  |
| D            | 180.5 1.0/24 [90/2809856] via 80.50.42 20. 00:25:34. Seria10/0/1                                                                                                    |  |
| D            | 180.5.2.0/24 [90/2809856] via 80.50.42.20, 00:25:34, Serial0/0/1                                                                                                    |  |
| D            | 180.5.3.0/24 [90/2809856] via 80.50.42.20, 00:25:34, Serial0/0/1                                                                                                    |  |
|              |                                                                                                    |  |
|              |                                                                                                    |  |

## Fuente: Autor

Con la ejecución del comando show ip route se puede evidenciar que R3 aprendió las redes configuradas en el dispositivo R1 mediante el protocolo de enrutamiento OSPF, también aprendió las redes configuradas en R5 por medio del protocolo eigrp.

## **1.5 CONFIGURACION R3 PARA REDISTRIBUIR RUTAS EIGRP EN OSPF**

Configure R3 para redistribuir las rutas EIGRP en OSPF usando el costo de 80000 y luego redistribuya las rutas OSPF en EIGRP usando un ancho de banda T1 y 20,000 microsegundos de retardo.

R3

R3(config)#router ospf 1

R3(config-router)#redistribute eigrp 51 metric 80000 subnets

R3(config-router)#exit R3(config)#router eigrp 51 R3(config-router)#redistribute ospf 1 metric 1544 20000 255 1 1500 R3(config-router)#exit

## 1.6 VERIFICACION RUTAS DE SISTEMA AUTONOMO OPUESTO R1 Y R5

Verifique en R1 y R5 que las rutas del sistema autónomo opuesto existen en su tabla de enrutamiento mediante el comando show ip route.

Figura 6. Comando show ip route en R1

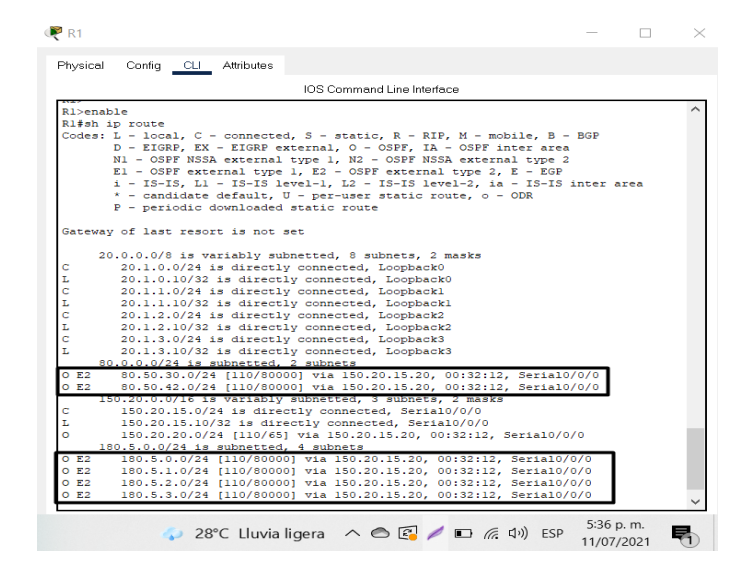

Fuente: Autor

Ejecutando el comando show ip route en el dispositivo R1, se observa las cuatro interfaces loopback creadas en R5, también se puede evidenciar las 2 conexiones de rutas OSPF externa tipo 2 que permiten comunicarse con R5.

Figura 7. Comando show ip route en R5

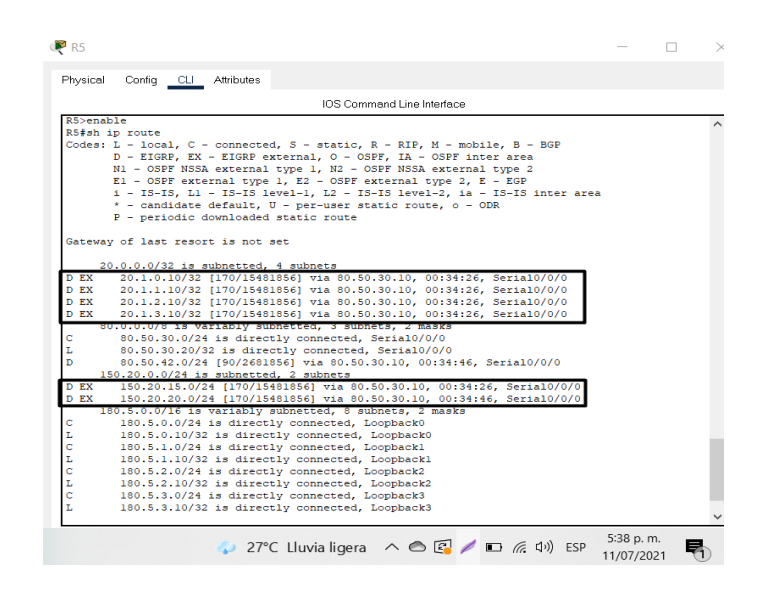

## Fuente: Autor

Ejecutando el comando show ip route en el dispositivo R5, se observa las cuatro interfaces loopback creadas en R1, también se puede evidenciar las 2 conexiones de rutas eigrp externas que permiten comunicarse con R1 lo que podemos comprobar en el esquema de red la integración correcta de los dos protocolos.

#### 2. ESCENARIO 2

Una empresa de comunicaciones presenta una estructura Core acorde a la topología de red, en donde el estudiante será el administrador de la red, el cual deberá configurar e interconectar entre sí cada uno de los dispositivos que forman parte del escenario, acorde con los lineamientos establecidos para el direccionamiento IP, EtherChannel, VLANs y demás aspectos que forman parte del escenario propuesto.

Figura 8. Topología de red escenario 2.

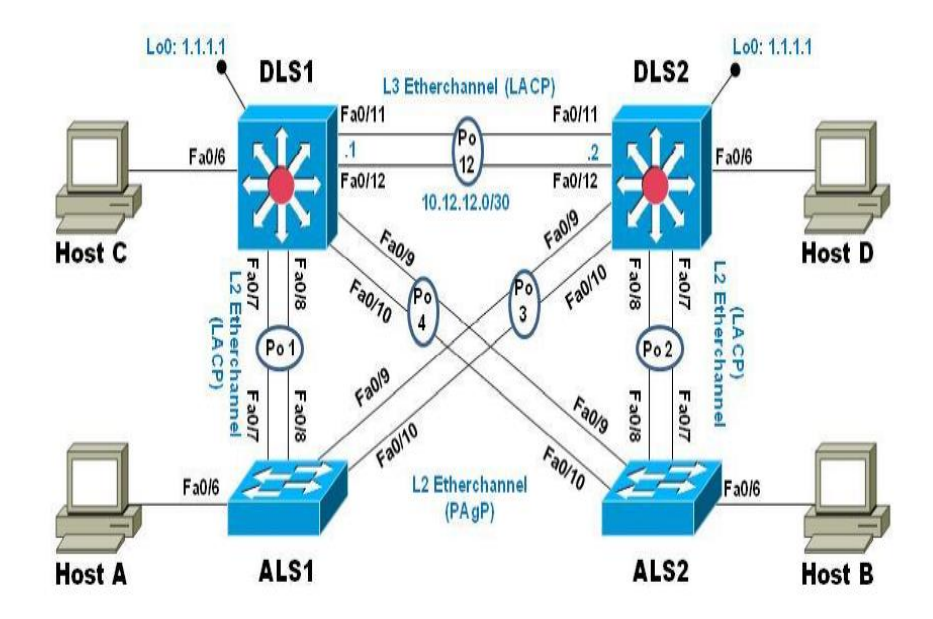

Fuente: UNAD

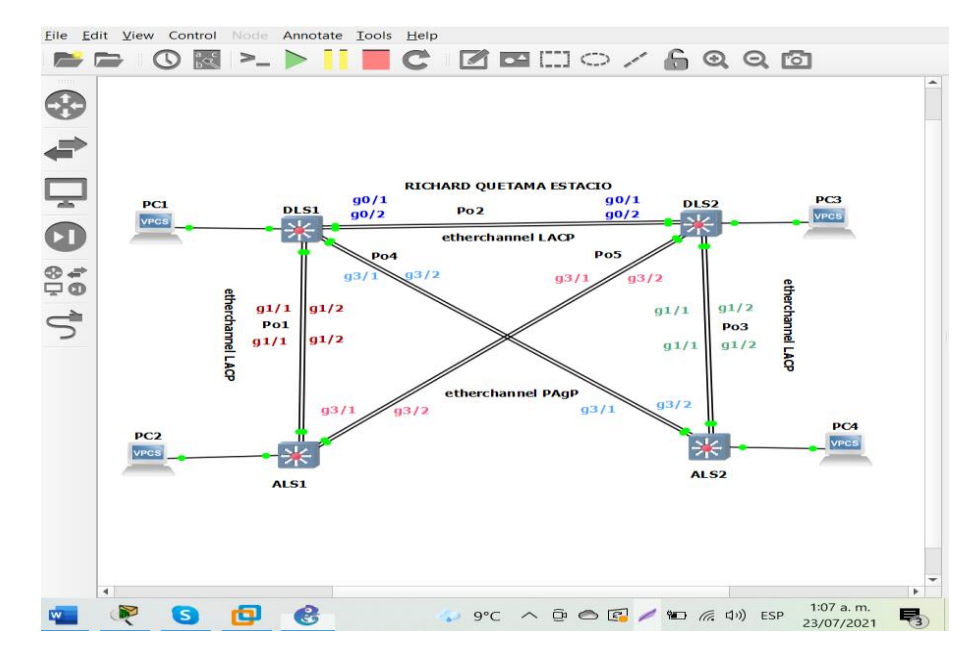

Figura 9. Topología de red escenario 2 en GNS3.

Fuente: Autor

# 2.1 CONFIGURAR LA RED DE ACUERDO CON LAS ESPECIFICACIONES.

2.1.1 Apagar todas las interfaces en cada switch.

DLS1:

DLS1(config)#no ip domain-lookup (Desactivar el nombre de dominio)

DLS1(config)#line console 0 (Configurar consola)

DLS1(config-line)#logging synchronous (Evita mensajes IOS)

DLS1(config-line)#exec-timeout 0 0 (Configura tiempo de espera EXEC)

DLS1(config-line)#exit (Salir del modo de configuración)

DLS1(config)#interface range g0/1-2,g1/1-2,g3/1-2 (Elección de interfaces )

DLS1(config-if-range)#shut (Apaga las interfaces seleccionadas)

DLS1(config-if-range)#

\*Jul 6 00:42:08.625: %LINK-5-CHANGED: Interface GigabitEthernet0/1, changed state to administratively down

Esta misma configuración se aplica en los otros dispositivos DLS2, ALS1 y ALS2 en sus respectivas interfaces con el objetivo de apagarlas.

2.1.2 Asignar un nombre a cada switch acorde con el escenario establecido.

DLS1:

Switch>enable (Ingresa modo privilegiado) Switch#configure terminal (Ingresa a modo de configuración) Switch(config)#hostname DLS1 (Configura el nombre del dispositivo)

Esta misma configuración se aplica en los otros dispositivos DLS2, ALS1 y ALS2 para asignarle un nombre asi como lo indica la topología de la guía.

2.1.3 Configurar los puertos troncales y Port-channels tal como se muestra en el diagrama.

2.1.3.1 La conexión entre DLS1 y DLS2 será un EtherChannel capa-3 utilizando LACP. Para DLS1 se utilizará la dirección IP 10.20.20.1/30 y para DLS2 utilizará 10.20.20.2/30.

DLS1:

DLS1(config)#interface vlan 600 (Crea interfaz vlan 600)

DLS1(config-if)#ip address 10.20.20.1 255.255.255.252 (Le asigna una ip)

DLS1(config-if)#no shutdown (Enciende la interfaz)

DLS1(config-if)#

\*Jul 6 01:22:53.331: %LINK-3-UPDOWN: Interface Vlan600, changed state to down

DLS2:

DLS2(config)#interface vlan 600 (Crea interfaz vlan 600) DLS2(config-if)#ip address 10.20.20.2 255.255.255.252 (Le asigna una ip) DLS2(config-if)#no shutdown (Enciende la interfaz) DLS2(config-if)# \*Jul 6 01:26:27.267: %LINK-3-UPDOWN: Interface Vlan600, changed state to

down

Configuración de conexión etherchannel con protocol LACP sobre la capa 3 donde a cada dispositivo se le asigna una dirección ip y mascara de subred dentro del rango respectivamente.

2.1.3.2 Los Port-channels en las interfaces g0/1 y g0/2 utilizarán LACP.

DLS1:

DLS1(config)#interface range g0/1-2 (Configurar la interfaz g0/1-2)

DLS1(config-if-range)#channel-protocol lacp (Configura lacp a las interfaces)

DLS1(config-if-range)#channel-group 2 mode active (*Aplicamos comando para colocarlo en modo activo el grupo 2*)

Creating a port-channel interface Port-channel 2

DLS1(config-if-range)#no shutdown (Enciende las interfaces)

\*Jul 6 01:41:32.691: %LINK-3-UPDOWN: Interface GigabitEthernet0/1, changed state to up

\*Jul 6 01:41:32.875: %LINK-3-UPDOWN: Interface GigabitEthernet0/2, changed state to up

DLS2:

DLS2(config)#interface range g0/1-2 (*Configurar la interfaz g0/1-2*) DLS2(config-if-range)#channel-protocol lacp (*Configura lacp a las interfaces*) DLS2(config-if-range)#channel-group 2 mode passive (Aplicamos comando para colocarlo en modo pasivo el grupo 2)

DLS2(config-if-range)#no shutdown (Enciende las interfaces)

DLS2(config-if-range)#

\*Jul 6 01:52:12.968: %LINK-3-UPDOWN: Interface GigabitEthernet0/1, changed state to up

\*Jul 6 01:52:13.150: %LINK-3-UPDOWN: Interface GigabitEthernet0/2, changed state to up

Figura 10. Configuración EtherChannel DLS1 aplicando comando channel-group2 mode active.

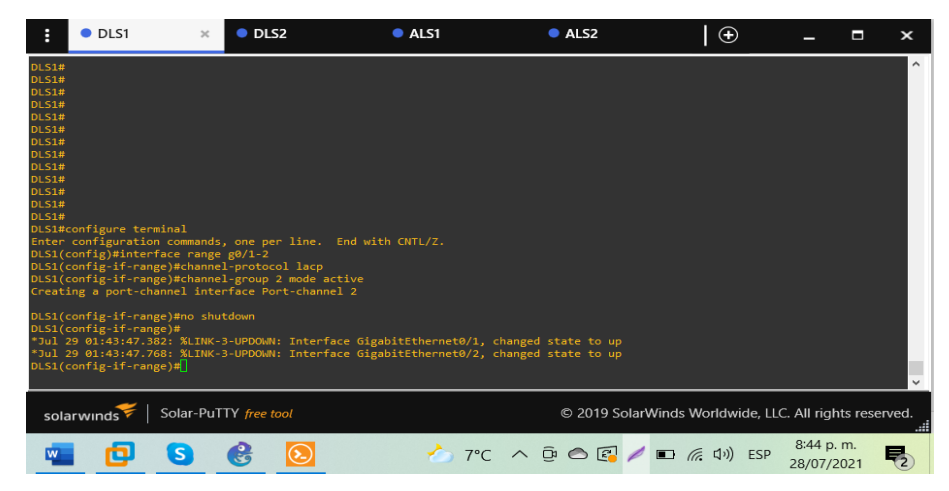

Fuente: Autor

La configuración de EtherChannel con protocolo LACP se configura en modo activo para DLS1 para que inicie la negociación.

2.1.3.3 Los Port-channels en las interfaces g1/1 y g1/2 utilizará LACP. Configuración Port-channel conexión entre DLS1 y ALS1 con LACP:

DLS1:

DLS1(config)#interface range g1/1-2 (Configurar la interfaz g1/1-2)

DLS1(config-if-range)#channel-protocol lacp (Configura lacp a las interfaces)

DLS1(config-if-range)#channel-group 1 mode active (*Aplicamos comando para colocarlo en modo activo el grupo 1*)

Creating a port-channel interface Port-channel 1

DLS1(config-if-range)#no shutdown (Enciende las interfaces)

\*Jul 6 04:07:46.306: %LINK-3-UPDOWN: Interface GigabitEthernet1/1, changed state to up

\*Jul 6 04:07:46.743: %LINK-3-UPDOWN: Interface GigabitEthernet1/2, changed state to up

ALS1:

ALS1(config)#interface range g1/1-2 (Configurar la interfaz g1/1-2)

ALS1(config-if-range)#channel-protocol lacp (Configura lacp a las interfaces)

ALS1(config-if-range)#channel-group 1 mode passive (Aplicamos comando para colocarlo en modo pasivo el grupo 1)

Creating a port-channel interface Port-channel 1

ALS1(config-if-range)#no shutdown (Enciende las interfaces)

ALS1(config-if-range)#

\*Jul 6 04:15:18.260: %LINK-3-UPDOWN: Interface GigabitEthernet1/1, changed state to up

\*Jul 6 04:15:18.596: %LINK-3-UPDOWN: Interface GigabitEthernet1/2, changed state to up

Figura 11. Configuración EtherChannel ALS1 aplicando comando channel-group1 mode passive.

| :                                                                                                    | OLS1                                                                                                    | DLS2                                                                                                    | ALS1                                                                                              | ×                                                                | ALS2                                                             | $\bullet$                                | -          |            | ×          |
|----------------------------------------------------------------------------------------------------|----------------------------------------------------------------------------------------------------|----------------------------------------------------------------------------------------------------|---------------------------------------------------------------------------------------------------|------------------------------------------------------------------|------------------------------------------------------------------|------------------------------------------|------------|------------|------------|
| ALS1#<br>ALS1#<br>ALS1#<br>ALS1#<br>ALS1#<br>ALS1#<br>ALS1#<br>ALS1#<br>ALS1#<br>ALS1(<br>ALS1(<br>ALS1(<br>Creat: | configure ter<br>configuratic<br>configyinter<br>config-if-ran<br>ing a port-ch                                                      | minal<br>in commands, one per line<br>face range g1/1-2<br>ge)#channel-protocol lac;<br>ge)#channel-group 1 mode<br>annel interface Port-char | <ul> <li>End with CNTL/Z.</li> <li>passive<br/>nnel 1</li> </ul>                                  |                                                                  |                                                                  |                                          |            |            | Ŷ          |
| ALS1(0<br>ALS1(0<br>*Jul :<br>*Jul :<br>*Jul :<br>ALS1(0<br>*Jul :<br>ALS1(0                                       | config-if-ran<br>config-if-ran<br>29 01:50:42.8<br>29 01:50:43.3<br>29 01:50:43.8<br>config-if-ran<br>29 01:50:44.5<br>config-if-ran | ge)#no shutdown<br>ge)#exit<br>45: %LINK-3-UPDOWN: Inte<br>65: %LINEROTO-5-UPDOWN:<br>ge)#exit<br>84: %LINEPROTO-5-UPDOWN:<br>ge)#exit        | rface GigabitEthernet1<br>face GigabitEthernet1<br>Line protocol on Inte<br>Line protocol on Inte | /1, changed :<br>/2, changed :<br>rface Gigabit<br>rface Gigabit | state to up<br>state to up<br>tEthernet1/1, c<br>tEthernet1/2, c | hanged state to up<br>hanged state to up |            |            | ~          |
| sola                                                                                                    | arwinds 🧚                                                                                                    | Solar-PuTTY free tool                                                                                                    |                                                                                                   |                                                                  | © 2019 Solar                                                     | Winds Worldwide, LLC                     | . All righ | nts rese   | rved.      |
| w                                                                                                    | 0                                                                                                    | S 🔮 区                                                                                                    | ۵                                                                                                 | 7℃ ^ €                                                           | i 🔿 🖪 🥖                                                          | ■ <i>信</i> (小)) ESP                      | 8:52 p.    | m.<br>2021 | <b>P</b> 2 |

## Fuente: Autor

La configuración de EtherChannel con protocolo LACP se configura en modo pasivo para ALS1 que corresponde al grupo 1 para que inicie la negociación.

Configuración Port-channel conexión entre DLS2 y ALS2 con LACP:

DLS2:

DLS2(config)#interface range g1/1-2 (Configurar la interfaz g1/1-2)

DLS2(config-if-range)#channel-protocol lacp (Configura lacp a las interfaces)

DLS2(config-if-range)#channel-group 3 mode active (*Aplicamos comando para colocarlo en modo activo el grupo 3*)

Creating a port-channel interface Port-channel 3

DLS2(config-if-range)#no shutdown (Enciende las interfaces)

DLS2(config-if-range)#

\*Jul 6 04:25:18.386: %LINK-3-UPDOWN: Interface GigabitEthernet1/1, changed state to up

\*Jul 6 04:25:18.751: %LINK-3-UPDOWN: Interface GigabitEthernet1/2, changed state to up

ALS2:

ALS2(config)#interface range g1/1-2 (Configurar la interfaz g1/1-2)

ALS2(config-if-range)#channel-protocol lacp (Configura lacp a las interfaces)

ALS2(config-if-range)#channel-group 3 mode passive (*Aplicamos comando para colocarlo en modo pasivo el grupo 3*)

Creating a port-channel interface Port-channel 3

ALS2(config-if-range)#no shutdown (Enciende las interfaces)

ALS2(config-if-range)#

\*Jul 6 04:29:22.316: %LINK-3-UPDOWN: Interface GigabitEthernet1/1, changed state to up

\*Jul 6 04:29:22.722: %LINK-3-UPDOWN: Interface GigabitEthernet1/2, changed state to up

Figura 12. Configuración EtherChannel ALS2 aplicando comando channel-group3 mode passive.

| :                                                                                                    | DLS1                                                                                                    | DLS2                                                                                                    | ALS1                                                                                                    | ALS2                                                                                                    | ×   🕀                                                              | -           |               | ×          |
|----------------------------------------------------------------------------------------------------|----------------------------------------------------------------------------------------------------|----------------------------------------------------------------------------------------------------|----------------------------------------------------------------------------------------------------|----------------------------------------------------------------------------------------------------|--------------------------------------------------------------------|-------------|---------------|------------|
| ALS2#<br>ALS2#<br>ALS2#<br>ALS2#<br>ALS2#<br>ALS2#<br>ALS2#<br>ALS2#<br>Enter<br>ALS2(<br>ALS2(<br>ALS2)<br>(<br>Creat | configure termin<br>configuration c<br>configuration c<br>config.if-range)<br>config.if-range)                                                                                 | al<br>ommands, one per line.<br>e range g1/1-2<br>#channel.group 3 mode pe<br>linterface Port-change                                                                                               | End with CNTL/Z.<br>assive<br>1 3                                                                                                    |                                                                                                    |                                                                    |             |               | Ŷ          |
| ALS2(<br>ALS2(<br>*Jul<br>*Jul<br>*Jul<br>ALS2(<br>*Jul<br>ALS2(<br>*Jul<br>*Jul                                       | config-if-range)<br>config-if-range)<br>29 02:09:11.992:<br>29 02:09:13.017<br>config-if-range)<br>29 02:09:13.677<br>config-if-range)<br>29 02:09:16.9677<br>29 02:09:17.978: | Hon Shutdewn<br>#<br>#<br>%LINK-3-UPDOWN: Interf,<br>%LINK-3-UPDOWN: Interf,<br>#<br>%LINEPROTO-S-UPDOWN: L:<br>#<br>%LINEPROTO-S-UPDOWN: L:<br>%LINK-3-UPDOWN: Interf,<br>%LINEPROTO-S-UPDOWN: L: | ace GigabitEthernetl/1, ch<br>ace GigabitEthernetl/2, ch<br>ine protocol on Interface (<br>ine protocol on Interface (<br>ace Port-channel3, changed<br>ine protocol on Interface ( | anged state to up<br>anged state to up<br>GigabitEthernet1/1<br>GigabitEthernet1/2<br>state to up<br>Port-channel3, chai | , changed state to up<br>, changed state to up<br>nged state to up |             |               | ~          |
| sol                                                                                                    | arwinds ኛ   Sc                                                                                                    | olar-PuTTY free tool                                                                                                    |                                                                                                    | © 2019 So                                                                                                    | larWinds Worldwide, l                                              | LC. All rig | hts rese      | rved.      |
| ć                                                                                                    | 96                                                                                                    | 8 区 💶                                                                                                    | 2°C                                                                                                    | ^ @ 🔿 🛃                                                                                                    | / 🗉 🦟 🕼 ESP                                                        | 9:11 p      | o. m.<br>2021 | <b>P</b> 2 |

## Fuente: Autor

La configuración de EtherChannel con protocolo LACP se configura en modo pasivo para ALS2 que corresponde al grupo 3 para que inicie la negociación.

2.1.3.4 Los Port -Channel en las interfaces g3/1 y g3/2 utilizará PAgP. Configuración Port- Channel conexión entre DLS1 y ALS2 con PAgP:

DLS1:

DLS1(config)#interface range g3/1-2 (Configurar la interfaz g3/1-2)

DLS1(config-if-range)#channel-protocol pagp (Configura pagp a las interfaces)

DLS1(config-if-range)#channel-group 4 mode auto (*Aplicamos comando para colocarlo en modo automatico el grupo 4*)

Creating a port-channel interface Port-channel 4

DLS1(config-if-range)#no shutdown (Enciende las interfaces)

DLS1(config-if-range)#

\*Jul 6 04:38:24.807: %LINK-3-UPDOWN: Interface GigabitEthernet3/1, changed state to up

\*Jul 6 04:38:25.282: %LINK-3-UPDOWN: Interface GigabitEthernet3/2, changed state to up

ALS2:

ALS2(config)#interface range g3/1-2 (Configurar la interfaz g3/1-2)

ALS2(config-if-range)#channel-protocol pagp (Configura pagp a las interfaces)

ALS2(config-if-range)#channel-group 4 mode desirable (*Aplicamos comando para colocarlo en modo deseado el grupo 4*)

Creating a port-channel interface Port-channel 4

ALS2 (config-if-range)#no shutdown (Enciende las interfaces)

\*Jul 6 04:43:17.942: %LINK-3-UPDOWN: Interface GigabitEthernet3/1, changed state to up

\*Jul 6 04:43:18.297: %LINK-3-UPDOWN: Interface GigabitEthernet3/2, changed state to up

Figura 13. Configuración EtherChannel DLS1 aplicando comando channel-group4 mode auto.

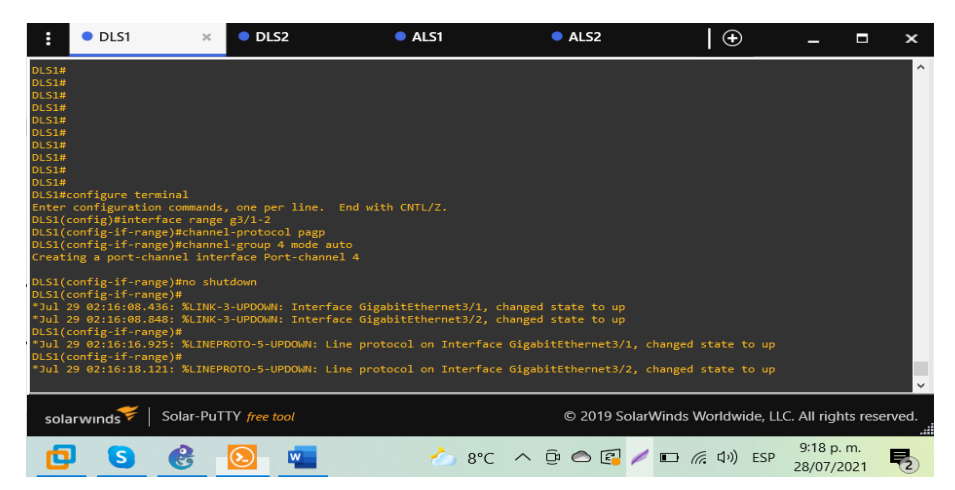

#### Fuente: Autor

La configuración de EtherChannel con protocolo PAgP se configura en modo encendido para DLS1 que corresponde al grupo 4 para que inicie la negociación con ALS2 que se encuentra en modo deseado.

Configuración Port-Channel conexión entre DLS2 y ALS1 con PAgP:

DLS2:

DLS2(config)#interface range g3/1-2 (Configurar la interfaz g3/1-2)

DLS2(config-if-range)#channel-protocol pagp (Configura pagp a las interfaces)

DLS2(config-if-range)#channel-group 5 mode auto (*Aplicamos comando para colocarlo en modo automatico el grupo 5*)

Creating a port-channel interface Port-channel 5

DLS2(config-if-range)#no shutdown (Enciende las interfaces)

DLS2(config-if-range)#

\*Jul 6 04:53:10.265: %LINK-3-UPDOWN: Interface GigabitEthernet3/1, changed state to up

\*Jul 6 04:53:10.721: %LINK-3-UPDOWN: Interface GigabitEthernet3/2, changed state to up

ALS1:

ALS1(config)#interface range g3/1-2 (Configurar la interfaz g3/1-2) ALS1(config-if-range)#channel-protocol pagp (Configura pagp a las interfaces) ALS1(config-if-range)#channel-group 5 mode desirable (Aplicamos comando para colocarlo en modo deseado el grupo 5) Creating a port-channel interface Port-channel 5 ALS1(config-if-range)#no shutdown (Enciende las interfaces) ALS1(config-if-range)# \*Jul 6 04:56:07.643: %LINK-3-UPDOWN: Interface GigabitEthernet3/1, changed state to up \*Jul 6 04:56:08.130: %LINK-3-UPDOWN: Interface GigabitEthernet3/2, changed state to up

Figura 14. Configuración EtherChannel DLS2 aplicando comando channel-group5 mode auto.

| E OLS1                                                                                                    | DLS2                                                                                                    | × • ALS1                                                                                                    | ALS2                                                                                                    | <b> </b> •                               | -                  |            | ×          |
|----------------------------------------------------------------------------------------------------|----------------------------------------------------------------------------------------------------|----------------------------------------------------------------------------------------------------|----------------------------------------------------------------------------------------------------|------------------------------------------|--------------------|------------|------------|
| DLS2#<br>DLS2#<br>DLS2#<br>DLS2#<br>DLS2#<br>DLS2#configure terminal<br>Enter configuration commands<br>DLS2(config)Finterface range<br>DLS2(config)Finterface range)#channe<br>DLS2(config)Frange)#channe<br>DLS2(config)Finterface<br>Creating a port-channel inte                                                         | ;, one per line.<br>: g3/1-2<br>:l-protocol pagp<br>:l-group 5 mode au<br>:rface Port-channe                       | End with CNTL/Z.<br>to<br>1 5                                                                                        |                                                                                                    |                                          |                    |            | Ŷ          |
| DLS2(config-if-range)#no shu<br>DLS2(config-if-range)#<br>*Jul 29 02:24:13.3848: %LINK-<br>*Jul 29 02:24:13.648: %LINK-<br>*Jul 29 02:24:22.000: %LINF<br>*Jul 29 02:24:22.175: %LINF<br>DLS2(config-if-range)#exit<br>DLS2(config)#exit<br>DLS2(config)#exit<br>DLS2(config)#exit<br>DLS2(config)#exit<br>DLS2(config)#exit | utdown<br>3-UPDOWN: Interfa<br>3-UPDOWN: Interfa<br>VROTO-5-UPDOWN: Li<br>VROTO-5-UPDOWN: Li<br>S-CONFIG_I: Config | ce GigabitEthernet3/<br>ce GigabitEthernet3/<br>ne protocol on Inter<br>ne protocol on Inter<br>ured from console by | 1, changed state to up<br>2, changed state to up<br>face GigabitEthernet3/2, cl<br>face GigabitEthernet3/1, cl<br>console | hanged state to up<br>hanged state to up |                    |            |            |
| Building configuration                                                                                                    |                                                                                                    |                                                                                                    |                                                                                                    |                                          |                    |            | ×          |
| solarwinds 🗲   Solar-Pu                                                                                                    | ITY free tool                                                                                                    |                                                                                                    | © 2019 SolarV                                                                                                    | Vinds Worldwide, L                       | LC. All righ       | nts rese   | rved.      |
| D S 🔮                                                                                                    | <b>N</b>                                                                                                    | 8 🖒                                                                                                    | °C ^ @ 🔿 🛃 🥖                                                                                                    | ■ 🦟 🕼 ESP                                | 9:26 p.<br>28/07/2 | m.<br>2021 | <b>P</b> 2 |

Fuente: Autor

La configuración de EtherChannel con protocolo PAgP se configura en modo encendido para DLS2 que corresponde al grupo 5 para que inicie la negociación con ALS1 que se encuentra en modo deseado. 2.1.3.5 Todos los puertos troncales serán asignados a la VLAN 600 como la VLAN nativa.

Configuración de puertos troncales:

DLS1:

DLS1(config)#interface range g0/1-2,g1/1-2,g3/1-2 (Ingresar a la interfaz)

DLS1(config-if-range)#switchport trunk encapsulation dot1q (Configurar la troncal con el estándar vlan)

DLS1(config-if-range)#switchport trunk native vlan 600 (Configurar la troncal con vlan 600 como nativa)

DLS1(config-if-range)#switchport mode trunk (Modo de enlace troncal permanentel)

DLS1(config-if-range)#switchport nonegotiate (Evita tramas DTP)

DLS1(config-if-range)#no shutdown (Enciende las interfaces)

DLS1(config-if-range)#

\*Jul 6 05:07:48.107: %EC-5-CANNOT\_BUNDLE2: Gi0/1 is not compatible with Gi0/2 and will be suspended (trunk encap of Gi0/1 is dot1q, Gi0/2 is auto)

\*Jul 6 05:07:48.180: %EC-5-COMPATIBLE: Gi0/1 is compatible with port-channel members

\*Jul 6 05:07:48.240: %EC-5-CANNOT\_BUNDLE2: Gi1/1 is not compatible with Gi1/2 and will be suspended (trunk encap of Gi1/1 is dot1q, Gi1/2 is auto)

\*Jul 6 05:07:48.476: %EC-5-COMPATIBLE: Gi1/1 is compatible with port-channel members

La configuración anterior también se debe aplicar a DLS2.

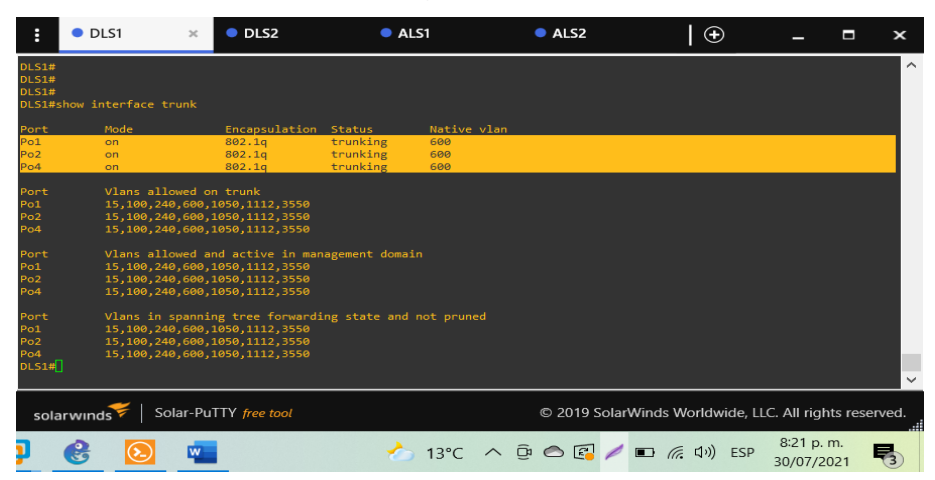

Figura 15. DLS1 puertos troncales asignados a la vlan nativa 600

Fuente: Autor

2.1.4 Configurar DLS1, ALS1, y ALS2 para utilizar VTP versión 3

2.1.4.1 Utilizar el nombre de dominio CISCO con la contraseña ccnp321

Se configura el nombre de dominio y password aplicando protocolo troncal de vlan versión 3 en DLS1, ALS1 y ALS2.

DLS1: DLS1#configure terminal DLS1(config)#vtp domain CISCO DLS1(config)#vtp version 3 DLS1(config)#vtp password ccnp321

ALS1: ALS1#configure terminal ALS1(config)#vtp domain CISCO ALS1(config)#vtp version 3 ALS1(config)#vtp password ccnp321 ALS2:

ALS2#configure terminal

ALS2(config)#vtp domain CISCO

ALS2(config)#vtp version 3

ALS2(config)#vtp password ccnp321

2.1.4.2 Configurar DLS1 como servidor principal para las VLAN.

DLS1: DLS1#vtp primary vlan

Figura 16. Configuración de DLS1 como vtp primary con el que se permite crear las vlan.

| :              | DLS1                | ×                | ALS1            |                    | ALS2         |               |           | 🕀       |           | -        |               | ×            |
|----------------|---------------------|------------------|-----------------|--------------------|--------------|---------------|-----------|---------|-----------|----------|---------------|--------------|
| DLS1#<br>DLS1# |                     |                  |                 |                    |              |               |           |         |           |          |               | ^            |
| DLS1#          |                     |                  |                 |                    |              |               |           |         |           |          |               |              |
| DLS1#          |                     |                  |                 |                    |              |               |           |         |           |          |               |              |
| DLS1#          |                     |                  |                 |                    |              |               |           |         |           |          |               |              |
| DLS1#          |                     |                  |                 |                    |              |               |           |         |           |          |               |              |
| DLS1#          |                     |                  |                 |                    |              |               |           |         |           |          |               |              |
| DLS1#          |                     |                  |                 |                    |              |               |           |         |           |          |               |              |
| DLS1#          |                     |                  |                 |                    |              |               |           |         |           |          |               |              |
| DLS1#          |                     |                  |                 |                    |              |               |           |         |           |          |               |              |
| DLS1#          |                     |                  |                 |                    |              |               |           |         |           |          |               |              |
| DLS1#          |                     |                  |                 |                    |              |               |           |         |           |          |               |              |
| DLS1#          |                     |                  |                 |                    |              |               |           |         |           |          |               |              |
| DLS1#v         | tp primary vlan     |                  |                 |                    |              |               |           |         |           |          |               |              |
| This s         | ystem is becoming p | rimary server fo | r feature vlan  |                    |              |               |           |         |           |          |               |              |
| Do you         | want to continue?   | [confirm]        |                 |                    |              |               |           |         |           |          |               |              |
| DLS1#          |                     |                  |                 |                    |              |               |           |         |           |          |               |              |
| *Aug (         | 6 04:42:08.038: %SW | VLAN-4-VTP PRIM  | ARY SERVER CHG: | 0cae.d630.8000 has | become the p | rimary server | for the V | LAN VTP | feature   |          |               |              |
|                |                     |                  |                 |                    |              |               |           |         |           |          |               | ~            |
|                |                     |                  |                 |                    |              |               |           |         |           |          |               |              |
| sola           | rwinds 🛜   Solar-I  | PuTTY free tool  |                 |                    |              | © 2019 So     | olarWinds | Worldw  | ide, LLC. | All righ | nts reser     | ved.<br>.::i |
| 0              | ڬ 💶                 | <b>S</b>         | 00              | <b></b>            | ) 8°C ∧      | ê 希 🚱         | / 13      | ((: 口)) | ESP       | 11:45 p  | o. m.<br>2021 | <b>R</b> 5   |

Fuente: Autor

2.1.4.3 Configurar ALS1 y ALS2 como clientes VTP.

ALS1: ALS1(config)#vtp mode client ALS2: ALS2(config)#vtp mode client

Figura 17. Protocolo Troncal de VLAN modo cliente en ALS2

| E DLS1                                                                                                    | DLS2                                                                                                    | ALS1                             | ALS2                   | ×                   | _ □                      | ×        |
|----------------------------------------------------------------------------------------------------|----------------------------------------------------------------------------------------------------|----------------------------------|------------------------|---------------------|--------------------------|----------|
| ALS2#show vtp status<br>VTP Version capable<br>VTP version running<br>VTP Domain Name<br>VTP Pruning Mode<br>VTP Traps Generation<br>Device ID                                                  | : 1 to 3<br>: 3<br>: CISCO<br>: Disabled<br>: Disabled<br>: Ocae.d6b1.8000                                          |                                  |                        |                     |                          | ^        |
| Feature VLAN:                                                                                                    |                                                                                                    |                                  |                        |                     |                          |          |
| VTP Operating Mode<br>Number of existing VLANs<br>Number of existing extended VL<br>Maximum VLANs supported local;<br>Configuration Revision<br>Primary ID<br>Primary Description<br>HD5 digest | : Client<br>: 10<br>AV5 : 3<br>y : 4096<br>: 10<br>: 0cae.d630.8000<br>: DLS1<br>: 0xA5 0x79 0xA2<br>0xBA 0x6B 0x14 | 0xA4 0x89 0x68<br>0x38 0x7E 0x0C | 0x5F 0x46<br>0xE1 0x3F |                     |                          |          |
| Feature MSI:                                                                                                    |                                                                                                    |                                  |                        |                     |                          |          |
| VTP Operating Mode                                                                                                    | : Transparent                                                                                                    |                                  |                        |                     |                          | <b>_</b> |
| solarwinds Volar-PuTTY                                                                                                    | free tool                                                                                                    |                                  | © 2019 Sol             | larWinds Worldwide, | LLC. All rights res      | erved.   |
| ) 🔮 💽 🖷                                                                                                    |                                                                                                    | 🍐 12°C                           | ^ @ 🔿 🛃 🎽              | / 🗈 🦟 🕼 ESP         | 8:25 p. m.<br>30/07/2021 | 5        |

Fuente: Autor

También se verifica la configuracion de protocol troncal de vlan versión 3 modo servidor en DLS1.

Figura 18. Protocolo Troncal de VLAN versión 3 modo servidor en DLS1

| DLS1 ×                                                                                                    | OLS2                                                                                                    | ALS1                                                         |              | ALS2     | •                  | -                  | □ ×             |
|----------------------------------------------------------------------------------------------------|----------------------------------------------------------------------------------------------------|--------------------------------------------------------------|--------------|----------|--------------------|--------------------|-----------------|
| DL51#show vtp status<br>VTP Version capable<br>VTP version running<br>VTP Domain Name<br>VTP Pruning Mode<br>VTP Traps Generation<br>Device 1D                                                  | : 1 to 3<br>: 3<br>: CISCO<br>: Disabled<br>: Disabled<br>: 0cae.d630.8000                                              |                                                              |              |          |                    |                    | ^               |
| VTP Operating Node<br>Number of existing VLANs<br>Number of existing extended VL<br>Maximum VLANs supported locall<br>Configuration Revision<br>Primary ID<br>Primary Description<br>MD5 digest | : Primary Serve<br>: 10<br>ANS : 3<br>y : 4096<br>: 10<br>: 0cae.d630.800<br>: DLS1<br>: 0xA5 0x79 0xx<br>0xBA 0x68 0x3 | 2F<br>90<br>42 0xA4 0x89 0x68 0x5F<br>14 0x38 0x7E 0x0C 0xE1 | 0x46<br>0x3F |          |                    |                    |                 |
| Feature MST:<br>                                                                                                    |                                                                                                    |                                                              |              |          |                    |                    |                 |
| solarwinds 🗧   Solar-PuTTy                                                                                                    | free tool                                                                                                    |                                                              |              | © 2019 S | olarWinds Worldwid | de, LLC. All rig   | hts reserved.   |
| 0 📦 🖷 S                                                                                                    |                                                                                                    | 3                                                            | ⊘ 8°C        | ^ @ 🛆 🛃  | / 口 (症 (3))        | ESP 12:13<br>6/08/ | a. m.<br>2021 🛃 |

En las figuras se puede verificar la configuración de VTP 3 ejecutando el comando show vtp status, donde muestra vtp en ejecución y modo de configuración. En el modo cliente solo el servidor puede crear VLAN.

2.1.5 Configurar en el servidor principal las siguientes VLAN:

Tabla 3. Configuración VLANs DSL1.

| # VLAN | NOMBRE VLAN | # VLAN | NOMBRE VLAN |
|--------|-------------|--------|-------------|
| 600    | NATIVA      | 420    | PROVEEDORES |
| 15     | ADMON       | 100    | SEGUROS     |
| 240    | CLIENTES    | 1050   | VENTAS      |
| 1112   | MULTIMEDIA  | 3550   | PERSONAL    |

Fuente: UNAD

DLS1(config)#vlan 600(Creación yDLS1(config-vlan)#name NATIVA(Asigna nonDLS1(config-vlan)#vlan 420(Creación yDLS1(config-vlan)#name PROVEEDORES(Asigna nonDLS1(config-vlan)#vlan 15(Creación yDLS1(config-vlan)#vlan 15(Creación yDLS1(config-vlan)#name ADMON(Asigna nonDLS1(config-vlan)#name ADMON(Asigna nonDLS1(config-vlan)#name SEGUROS(Asigna nonDLS1(config-vlan)#name CLIENTES(Asigna nonDLS1(config-vlan)#name VENTAS(Asigna nonDLS1(config-vlan)#vlan 1050(Creación yDLS1(config-vlan)#name VENTAS(Asigna nonDLS1(config-vlan)#vlan 1112(Creación yDLS1(config-vlan)#vlan 1112(Creación yDLS1(config-vlan)#vlan 1112(Creación yDLS1(config-vlan)#vlan 1112(Creación yDLS1(config-vlan)#vlan 1112(Creación yDLS1(config-vlan)#vlan 1520(Creación yDLS1(config-vlan)#name MULTIMEDIA(Asigna nonDLS1(config-vlan)#name MULTIMEDIA(Creación yDLS1(config-vlan)#name MULTIMEDIA(Creación yDLS1(config-vlan)#name MULTIMEDIA(Creación yDLS1(config-vlan)#name MULTIMEDIA(Creación yDLS1(config-vlan)#name MULTIMEDIA(Creación y

(Creación y numeración de vlan) (Asigna nombre a la vlan) (Creación y numeración de vlan) (Asigna nombre a la vlan) (Creación y numeración de vlan) (Asigna nombre a la vlan) (Creación y numeración de vlan) (Creación y numeración de vlan) (Asigna nombre a la vlan) (Creación y numeración de vlan) (Creación y numeración de vlan) DLS1(config-vlan)#name PERSONAL

(Asigna nombre a la vlan)

| :                                                                                              | DLS1                                                                                                    | ×      | DLS2                    | •                                                                                                    | ALS1                               |                  | • A              | LS2            |                         | 🤆     | Ð        | —                     |          | ×     |
|------------------------------------------------------------------------------------------------|----------------------------------------------------------------------------------------------------|--------|-------------------------|----------------------------------------------------------------------------------------------------|------------------------------------|------------------|------------------|----------------|-------------------------|-------|----------|-----------------------|----------|-------|
| DLS14<br>DLS14<br>DLS14<br>DLS14<br>DLS14<br>DLS14<br>DLS14                                    | #<br>#<br>#<br>#<br>#<br>#show vlan brie                                                                                                    | f      |                         |                                                                                                    |                                    |                  |                  |                |                         |       |          |                       |          | -     |
| VLAN                                                                                           | Name                                                                                                    |        |                         |                                                                                                    |                                    |                  |                  |                |                         |       |          |                       |          |       |
| 15<br>100<br>240<br>420<br>600<br>1002<br>1003<br>1004<br>1005<br>1050<br>1112<br>3550<br>DLS1 | default<br>ADMON<br>SEGUROS<br>CLIENTES<br>PROVEEDORES<br>NATIVA<br>fddi-default<br>fddinet-default<br>trof-default<br>VENTAS<br>MULTIMEDIA<br>PERSONAL<br>#J |        |                         | active<br>active<br>active<br>suspended<br>active<br>act/unsup<br>act/unsup<br>act/unsup<br>act/unsup<br>act/unsup<br>active<br>active<br>active | Gi0/3,<br>Gi2/2,<br>Gi2/0<br>Gi0/0 | Gi1/0,<br>Gi2/3, | Gi1/3,<br>Gi3/0, | Gi2/1<br>Gi3/3 |                         |       |          |                       |          |       |
| so                                                                                             | larwınds 💝 🛛                                                                                                    | Solar- | PuTTY free to           | ol                                                                                                    |                                    |                  | © 201            | 9 Sola         | rWinds                  | World | lwide, l | LLC. All rig          | hts rese | rved. |
| 1                                                                                              |                                                                                                    | 8      | $\overline{\mathbf{b}}$ | ء 🖒                                                                                                    | 3°C ≁                              | ~ @              | 0                | /              | • <b>••</b> <i>(</i> // | 口")   | ESP      | 1:05 a. n<br>6/08/202 | n.<br>21 | 4     |

Figura 19. VLANs creadas en DLS1.

Fuente: Autor

Creación de ocho vlans según el requerimiento de la guía en ala tabla numero 3 de configuración de vlans.

2.1.6 En DLS1, suspender la VLAN 420.

DLS1#config t

Enter configuration commands, one per line. End with CNTL/Z.

| DLS1(config)#vlan 420           | (Ingreso a la configuración de la vlan) |
|---------------------------------|-----------------------------------------|
| DLS1(config-vlan)#state suspend | (suspende la vlan en dls1)              |
| DLS1(config-vlan)#exit          | (Salir de configuración de vlan)        |
| DLS1(config)#exit               | (Salir del modo de configuración)       |
| DLS1#wr                         | (Guarda la configuración)               |

Building configuration...

\*Jul 8 03:46:27.064: %SYS-5-CONFIG\_I: Configured from console by consoleCompressed configuration from 4878 bytes to 2106 bytes[OK]

Figura 20. VLAN 420 en estado suspendido.

| :                                                           | DLS1                                                                       | ×      | DLS2                    | •                                             | ALS1             |                  | • /              | ALS2           |          |         | Ð      | _                      |         | ×     |
|-------------------------------------------------------------|----------------------------------------------------------------------------|--------|-------------------------|-----------------------------------------------|------------------|------------------|------------------|----------------|----------|---------|--------|------------------------|---------|-------|
| DLS14<br>DLS14<br>DLS14<br>DLS14<br>DLS14<br>DLS14<br>DLS14 | #<br>#<br>#<br>#<br>#show vlan brie                                        | f      |                         |                                               |                  |                  |                  |                |          |         |        |                        |         |       |
| VLAN                                                        | Name                                                                       |        |                         |                                               |                  |                  |                  |                |          |         |        |                        |         |       |
| 1                                                           | default                                                                    |        |                         |                                               | Gi0/3,<br>Gi2/2, | Gi1/0,<br>Gi2/3, | Gi1/3,<br>Gi3/0. | Gi2/1<br>Gi3/3 |          |         |        |                        |         |       |
| 15<br>100<br>240                                            | ADMON<br>SEGUROS<br>CLIENTES                                               |        |                         | active<br>active<br>active                    |                  |                  |                  |                |          |         |        |                        |         |       |
| 420                                                         | PROVEEDORES                                                                |        |                         | suspended                                     |                  |                  |                  |                |          |         |        |                        |         |       |
| 600<br>1002<br>1003<br>1004                                 | NATIVA<br>fddi-default<br>trcrf-default<br>fddinet-defaul<br>tobof dofault |        |                         | active<br>act/unsup<br>act/unsup<br>act/unsup |                  |                  |                  |                |          |         |        |                        |         |       |
| 1050                                                        | VENTAS                                                                     |        |                         | active                                        |                  |                  |                  |                |          |         |        |                        |         |       |
| 1112<br>3550<br>DLS1                                        | MULTIMEDIA<br>PERSONAL                                                     |        |                         | active<br>active                              | Gi2/0<br>Gi0/0   |                  |                  |                |          |         |        |                        |         |       |
|                                                             |                                                                            |        |                         |                                               |                  |                  |                  |                |          |         |        |                        |         |       |
| so                                                          | larwinds 🗲                                                                 | Solar- | PuTTY <i>free to</i>    | ol                                            |                  |                  | © 20             | 19 Sola        | arWinds  | s World | lwide, | LLC. All righ          | ts rese | rved. |
| 1                                                           |                                                                            | 3      | $\overline{\mathbf{S}}$ | ء 🕗                                           | 3°C -            | ~ @              | 0                | -              | <b>1</b> | ミロ")    | ESP    | 1:14 a.m.<br>6/08/2021 | Ę       | 4     |

Fuente: Autor

2.1.7 Configurar DLS2 en modo VTP transparente VTP utilizando VTP v.2, y configurar en DLS2 las mismas VLAN que en DLS1.

El switch DLS2 en modo transparente versión 2 permitira que se reenvíen los anuncios recibidos de VTP es independiente de la versión o dominio.

Esta es la configuración realizada para el switch DLS2 en vtp versión 2 y modo transparente, que permitiría crear vlan pero no almacenarlas.

DLS2:

DLS2(config)#vtp version 2 (Aplica protocolo troncal de vlan versión 2) DLS2(config)#vtp mode transparent (vtp en modo transparente) Setting device to VTP Transparent mode for VLANS.

#### Figura 21. Protocolo Troncal de VLAN versión 2 en DLS2

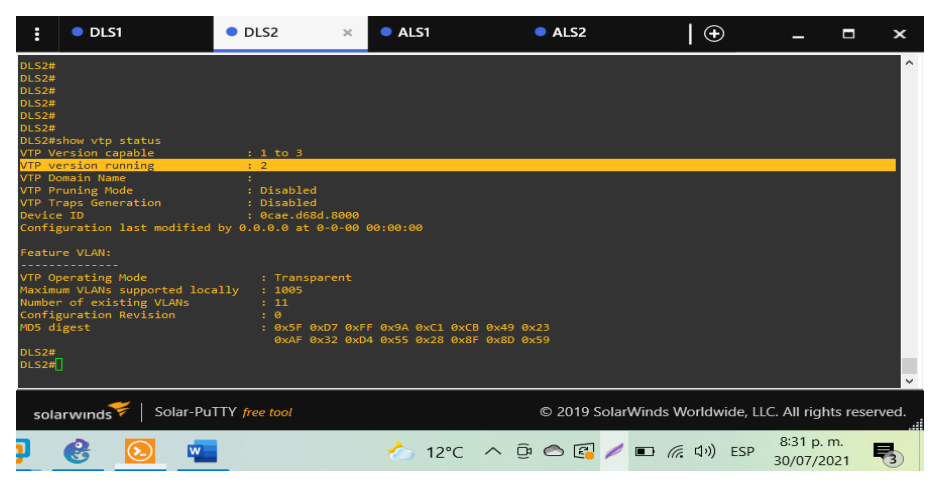

Fuente: Autor

DLS2(config)#vlan 600 DLS2(config-vlan)#name NATIVA DLS2(config)#vlan 420 DLS2(config-vlan)#name PROVEEDORES DLS2(config)#vlan 15 DLS2(config-vlan)#name ADMON DLS2(config)#vlan 100 DLS2(config-vlan)#name SEGUROS DLS2(config)#vlan 240 DLS2(config-vlan)#name CLIENTES DLS2(config)#vlan 1050 DLS2(config-vlan)#name VENTAS DLS2(config)#vlan 1112 DLS2(config-vlan)#name MULTIMEDIA DLS2(config)#vlan 3550 DLS2(config-vlan)#name PERSONAL (Asigna nombre a la vlan)

(Creación y numeración de vlan) (Asigna nombre a la vlan) (Creación y numeración de vlan) (Asigna nombre a la vlan) (Creación y numeración de vlan) (Asigna nombre a la vlan) (Creación y numeración de vlan) (Asigna nombre a la vlan) (Creación y numeración de vlan) (Asigna nombre a la vlan) (Creación y numeración de vlan) (Asigna nombre a la vlan) (Creación y numeración de vlan) (Asigna nombre a la vlan) (Creación y numeración de vlan) 2.1.8 Suspender VLAN 420 en DLS2.

Comando para ejecutar la acción de suspender la vlan 420 en DLS2

DLS2(config)#vlan 420 DLS2(config-vlan)#state suspend DLS2(config-vlan)#exit DLS2(config)#exit (Ingreso a la configuración de la vlan) (Suspende la vlan en dls2) (Salir de la configuración de la vlan) (Salir del modo de configuración)

Figura 22. Suspensión de Vlan 420

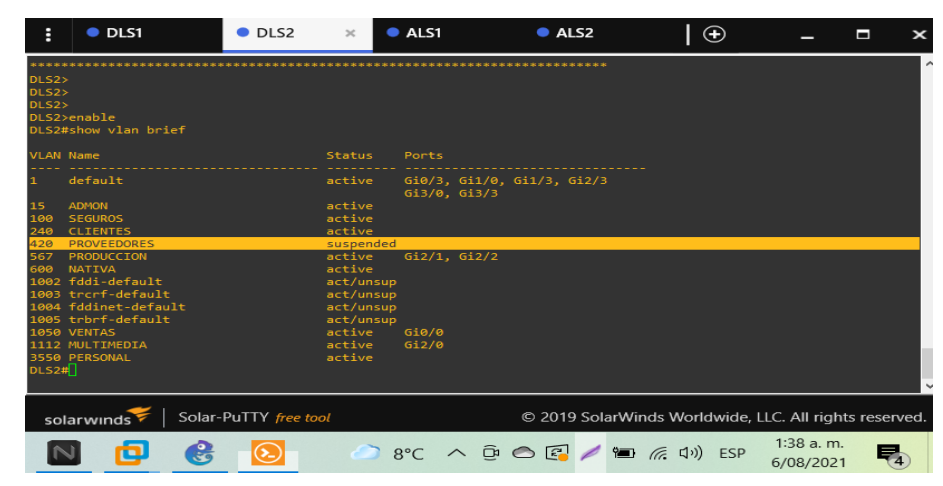

Fuente: Autor

2.1.9 En DLS2, crear VLAN 567 con el nombre de PRODUCCION. La VLAN de PRODUCCION no podrá estar disponible en cualquier otro Switch de la red.

Comando que ejecuta la acción para crear y nombrar la nueva vlan 567 PRODUCCION.

| DLS2:                   |                                              |
|-------------------------|----------------------------------------------|
| DLS2#configure terminal | (Ingresa a modo de configuración)            |
| DLS2(config)#vlan 567   | (Crea vlan 567 e ingresa a su configuración) |

| DLS2(config-vlan)#name PRODUCCION | (Asigna un nombre a la vlan)           |
|-----------------------------------|----------------------------------------|
| DLS2(config-vlan)#exit            | (Salir de la configuración de la vlan) |
| DLS2(config)#exit                 | (Salir del modo de configuración)      |

Figura 23. Verificación creación VLAN 567 PRODUCCION en DLS2.

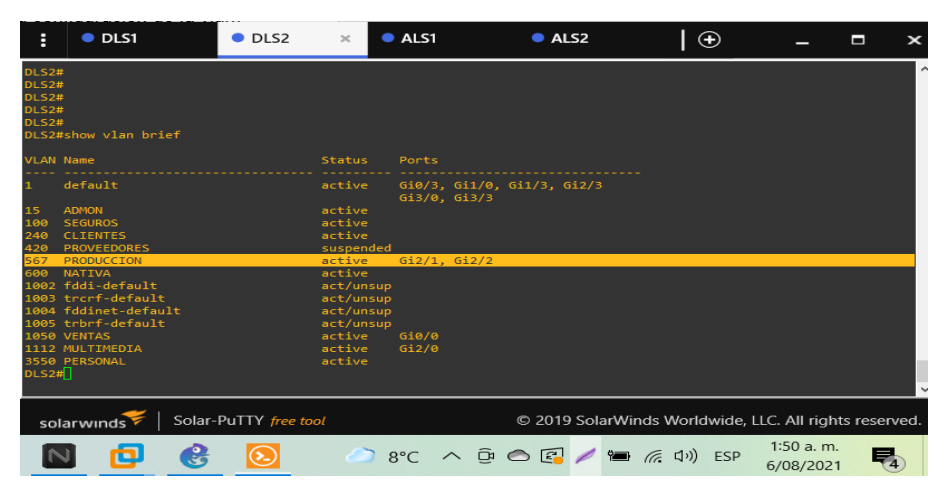

Fuente: Autor

2.1.10 Configurar DLS1 como Spanning tree root para las VLANs 15, 420, 600,
1050, 1112 y 3550 y como raíz secundaria para las VLAN 100 y 240.

Comando para DLS1 se configura spanning tree root primario en vlans 15, 420, 600, 1050, 1112, y 3550 y como raíz secundaria para vlans 100 y 240.

DLS1:

DLS1(config)#spanning-tree vlan 15,420,600,1050,1112,3550 root primary DLS1(config)#spanning-tree vlan 100,240 root secondary 

 ■ DLS1 ×
 ■ DLS2
 ■ ALS1
 ■ ALS2
 ■
 ■

 □LS1
 ×
 ■ DLS2
 ■ ALS1
 ■ ALS2
 ■
 ■

 □LS1
 ×
 ■ DLS2
 ■ ALS1
 ■ ALS2
 ■
 ■

 □LS1
 ×
 ■ DLS2
 ■ ALS1
 ■ ALS2
 ■
 ■

 □LS1
 ×
 ■ DLS2
 ■ ALS1
 ■ ALS2
 ■
 ■

 □LS1
 ×
 ■ DLS2
 ■ ALS1
 ■ ALS2
 ■
 ■
 ×

 □LS1
 ×
 ■ DLS2
 ■ ALS1
 ■ ALS2
 ■
 ■
 ×

 □LS1
 ■ DLS1
 ×
 ■ DLS2
 ■ ALS1
 ■ ALS2
 ■
 ■
 ×

 □LS1
 ■ DLS2
 ■ ALS1
 ■ ALS2
 ■ ALS2
 ■ ALS2
 ■
 ■
 ×

 □LS1
 ■ DLS2
 ■ DLS2
 ■ ALS2
 ■ ALS2
 ■ ALS2
 ■ ALS2
 ■
 ■
 ■
 ■
 ■
 ■
 ■
 ■
 ■
 ■
 ■
 ■
 ■
 ■
 ■
 ■
 ■
 ■
 ■
 ■
 ■
 <

Figura 24. Configuración de comando spanning-tree vlan DLS1.

Fuente: Autor

2.1.11 Configurar DLS2 como Spanning tree root para las VLAN 100 y 240 y como una raíz secundaria para las VLAN 15, 420, 600, 1050, 1112 y 3550.

Comando para DLS se aplica la configuración de spanning tree root primario en vlans 100 y 240 y como raíz secundaria para vlans15,420,600,1050,1112,3550 configuración inversa a DLS1.

DLS2:

DLS2(config)#spanning-tree vlan 100,240 root primary

DLS2(config)#spanning-tree vlan 15,420,600,1050,1112,3550 root secondary

Figura 25. Configuración de comando spanning-tree vlan DLS2.

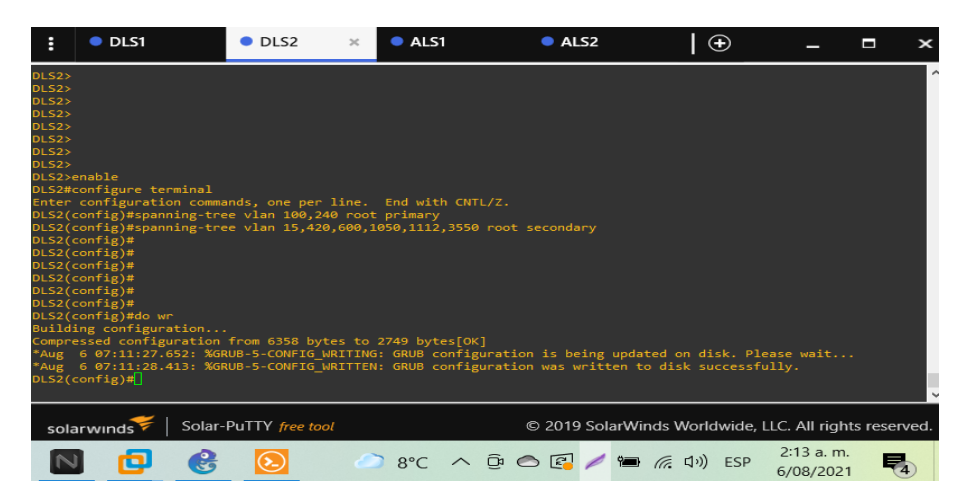

## Fuente: Autor

El comando spanning-tree funciona en el nivel de la capa 2 y su function principal es controlar los enlaces redundantes en la figura se muestra la configuración de las vlan 100, 240 como raíz primaria.

2.1.12 Configurar todos los puertos como troncales de tal forma que solamente las VLAN que se han creado se les permitirá circular a través de estos puertos.

conf t

int range g0/1-2,g1/1-2,g3/1-2 *(Elección de interfaces)* switchport trunk allowed vlan 15,100,240,600,1050,1112,3550 *(Vlans habilitadas para puertos troncales, configuración aplicada con las vlans propuestas para DLS1, DLS2, ALS1 y ALS2.)* 

Comando para ejecutar la acción habilitar trafico de vlan a través de los puertos troncales, comandos que se ejecutan en DLS1, DLS2, ALS1 y ALS2 respectivamente.

DLS1:

DLS1#conf t

Enter configuration commands, one per line. End with CNTL/Z.

DLS1(config)#int range g0/1-2,g1/1-2,g3/1-2

DLS1(config-if-range)#\$trunk allowed vlan15,100,240,600,1050,1112,3550

DLS1(config-if-range)#

\*Jul 8 04:56:58.412: %EC-5-CANNOT\_BUNDLE2: Gi0/1 is not compatible with Gi0/2 and will be suspended (vlan mask is different)

Figura 26. VLANs Habilitadas para circular por puertos troncales de DLS1

| :                       | DLS1              | × OLS2                 | <b>A</b>       | LS1        | ALS2        |                   | -             |          | ×      |
|-------------------------|-------------------|------------------------|----------------|------------|-------------|-------------------|---------------|----------|--------|
| DLS1:<br>DLS1:<br>DLS1: | ><br>><br>>enable |                        |                |            |             |                   |               |          | ^      |
| DEST                    | +SIL THEELINGES ( |                        |                |            |             |                   |               |          |        |
| Port                    | Mode              | Encapsulatio           | n Status       | Native vla |             |                   |               |          |        |
| Pol                     |                   | 802.1q                 | trunking       | 600        |             |                   |               |          |        |
| Po2                     |                   | 802.1q                 | trunking       | 600        |             |                   |               |          |        |
| Po4                     |                   |                        | trunking       | 600        |             |                   |               |          |        |
| Port                    | Vlans al          | llowed on trunk        |                |            |             |                   |               |          |        |
| Po1                     | 15,100.2          | 240.600.1050.1112.3550 |                |            |             |                   |               |          |        |
| Po2                     | 15,100,2          | 240,600,1050,1112,3550 |                |            |             |                   |               |          |        |
| Po4                     | 15,100,2          | 240,600,1050,1112,3550 |                |            |             |                   |               |          |        |
| Port                    | Vlans al          | llowed and active in m | anagement doma |            |             |                   |               |          |        |
| Po1                     | 15,100.3          | 240.600.1050.1112.3550 |                |            |             |                   |               |          |        |
| Po2                     | 15,100.2          | 240.600.1050.1112.3550 |                |            |             |                   |               |          |        |
| Po4                     | 15,100,2          | 240,600,1050,1112,3550 |                |            |             |                   |               |          |        |
| Port                    | Vlans ir          | spanning tree forwar   | ding state and | not pruned |             |                   |               |          |        |
| Po1                     | 15,100,2          | 240,600,1050,1112,3550 |                |            |             |                   |               |          |        |
| Po2                     | 15,100,2          | 240,600,1050,1112,3550 |                |            |             |                   |               |          |        |
| Po4                     | 15,100,2          | 240,600,1050,1112,3550 |                |            |             |                   |               |          |        |
| DLS14                   | 0                 |                        |                |            |             |                   |               |          |        |
|                         |                   |                        |                |            |             |                   |               |          | $\sim$ |
|                         | <b>~</b> 1        |                        |                |            |             |                   |               |          |        |
| so                      | larwinds 🛜 🛛 🤅    | Solar-Pulity free tool |                |            | © 2019 Sola | rWinds Worldwide, | LLC. All righ | ts reser | ved.   |
|                         |                   |                        |                |            |             |                   | 0:42 p        | m        |        |
| 1                       |                   | w                      | -              | 9°C ~      | - Da 🦱 🛃 🥖  | ■ ( d)) ESE       | 5.42 p. 1     |          |        |
| -                       |                   |                        |                |            |             |                   | 30/07/20      | 021      | (2)    |

Fuente: Autor

2.1.13 Configurar las siguientes interfaces como puertos de acceso, asignados a las VLAN de la siguiente manera:

Tabla 4. Configuración de interfaces de dispositivos switches.

|                  | DLS1 | DLS2     | ALS1      | ALS2 |
|------------------|------|----------|-----------|------|
| Interface G0/0   | 3550 | 15, 1050 | 100, 1050 | 240  |
| Interface G2/0   | 1112 | 1112     | 1112      | 1112 |
| Interface G2/1-2 |      | 567      |           |      |

Se realiza la configuración en todos los switchs el cual debe permitir el acceso de la vlan en las interfaces configuradas como se indica en la tabla 4 y se ejecuta el siguiente comando.

DLS1:

| DLS1(config)#int g0/0                       | (Ingresa a la interfaz)             |
|---------------------------------------------|-------------------------------------|
| DLS1(config-if)#switchport host             | (Interfaz como puerto de host)      |
| DLS1(config-if)#switchport mode Access      | (Modo de acceso permanente)         |
| DLS1(config-if)#switchport access vlan 3550 | (Configura la vlan para dar acceso) |

El procedimiento anteriormente aplicado en DLS1 para habilitar el Puerto en modo de acceso se aplica para DLS2, ALS1 y ALS2 con las interfaces y vlans propuestas relacionadas en la tabla4.

DLS1:

DLS1(config)#int g2/0 DLS1(config-if)#switchport host DLS1(config-if)#switchport mode access DLS1(config-if)#switchport access vlan 1112

DLS2: DLS2(config)#int g0/0

DLS2(config-if)#switchport host DLS2(config-if)#switchport mode access DLS2(config-if)#switchport access vlan 15 DLS2(config-if)#switchport access vlan 1050

DLS2(config)#int g2/0 DLS2(config-if)#switchport host DLS2(config-if)#switchport mode access DLS2(config-if)#switchport access vlan 1112

DLS2(config)#int range g2/1-2(Ingresa al rango de interfaces)DLS2(config-if-range)#switchport mode access(Modo de acceso permanente)DLS2(config-if-range)#switchport host(Interfaz como puerto de host)DLS2(config-if-range)#switchport accessvlan 567 (Configura vlan para dar acceso)

ALS1:

ALS1(config)#int g0/0 ALS1(config-if)#switchport host ALS1(config-if)#switchport mode access ALS1(config-if)#switchport access vlan 100 ALS1(config-if)#switchport access vlan 1050

ALS1(config)#int g2/0 ALS1(config-if)#switchport host ALS1(config-if)#switchport mode access ALS1(config-if)#switchport access vlan 1112

ALS2: ALS2(config)#int g0/0 ALS2(config-if)#switchport host ALS2(config-if)#switchport mode access ALS2(config-if)#switchport access vlan 240

ALS2(config)#int g2/0 ALS2(config-if)#switchport mode access ALS2(config-if)#switchport host ALS2(config-if)#switchport access vlan 1112 2.2 CONECTIVIDAD DE RED DE PRUEBA Y OPCIONES CONFIGURADAS

2.2.1 Verificar la existencia de las VLAN correctas en todos los switches y la asignación de puertos troncales y de acceso

Figura 27. Verificación de VLANs en DLS1.

| :                                                                              | DLS1                                                                                                    |                                              | ×                    | DLS2                                                                                                    |                                          |           | • AL               | S1  | ALS    | 2           | €             | )         | -                     |           | ×  |
|--------------------------------------------------------------------------------|----------------------------------------------------------------------------------------------------|----------------------------------------------|----------------------|----------------------------------------------------------------------------------------------------|------------------------------------------|-----------|--------------------|-----|--------|-------------|---------------|-----------|-----------------------|-----------|----|
| 1                                                                              | default                                                                                                    |                                              |                      | active                                                                                                    | Gi0/3,                                   | Gi1/0, Gi | 1/3, Gi<br>3/0, Gi | 2/1 |        |             |               |           |                       |           | ^  |
| 15<br>100<br>240<br>420<br>600<br>1002<br>1003<br>1004<br>1005<br>1050<br>1112 | ADMON<br>SEGUROS<br>CLIENTES<br>PROVEEDORES<br>NATIVA<br>fddi-default<br>trcrf-default<br>trbrf-default<br>VENTAS<br>WULTIMEDIA |                                              |                      | active<br>active<br>suspen<br>active<br>act/un<br>act/un<br>act/un<br>act/un<br>act/un<br>active<br>active | ded<br>sup<br>sup<br>sup<br>sup<br>Gi2/0 |           |                    |     |        |             |               |           |                       |           |    |
| 3550<br>VLAN                                                                   |                                                                                                    |                                              |                      | active<br>RingNo Br                                                                                        | Gi0/0<br>idgeNo Stp                      | BrdgMode  |                    |     |        |             |               |           |                       |           |    |
| 1<br>15<br>100<br>240<br>420<br>600<br>M                                       | enet 100001<br>enet 100015<br>enet 100100<br>enet 100240<br>enet 100420<br>enet 100600<br>lore                                  | 1500<br>1500<br>1500<br>1500<br>1500<br>1500 |                      |                                                                                                    |                                          |           |                    |     |        |             |               |           |                       |           |    |
| so                                                                             | olarwinds 🗲   S                                                                                                    | olar-Pu                                      | ITTY <del>free</del> | tool                                                                                                    |                                          |           |                    |     |        | © 2019 Sola | rWinds Worldv | wide, LLC | . All right:          | s reserve | d. |
| ¥                                                                              | •                                                                                                    |                                              | 9                    | •                                                                                                    | 2                                        | 7 🖷       |                    |     | 🙀 21°C | ~ @ /       | 🖮 🌈 d×        | ESP       | 1:06 a. m<br>8/07/202 |           |    |

Fuente: Autor

En DLS1 se verifica con el comando show vlan la existencia ocho vlans, vlan 420 en estado suspendida, vlan 1112 en la interfaz troncal g2/0 y la vlan 3550 g0/0 activas.

Figura 28. Verificación de VLANs en DLS2.

| :                                                                                                    | • DLS1                                                                                                    | DLS2                                                                                                    | ×                                                                 | ALS1 | ALS2   | 2   6                   | €.             | _ □                 | x          |
|----------------------------------------------------------------------------------------------------|----------------------------------------------------------------------------------------------------|----------------------------------------------------------------------------------------------------|-------------------------------------------------------------------|------|--------|-------------------------|----------------|---------------------|------------|
| DLS2#                                                                                                | sh vlan                                                                                                    |                                                                                                    |                                                                   |      |        |                         |                |                     | ^          |
| VLAN                                                                                                 | Name                                                                                                    |                                                                                                    |                                                                   |      |        |                         |                |                     |            |
| 1<br>100<br>240<br>420<br>567<br>600<br>1002<br>1003<br>1004<br>1005<br>1005<br>1005<br>1112<br>3550 | default<br>ADNON<br>SEGUNOS<br>LLIENTES<br>PROVLEDORES<br>PROVLECORES<br>ANTIVA<br>MATIVA<br>MATIVA<br>MATIVA<br>VENTAS<br>VENTAS<br>VENTAS<br>VENTAS<br>VENTAS | active<br>active<br>active<br>active<br>active<br>active<br>act/unsup<br>act/unsup<br>act/unsup<br>act/unsup<br>act/unsup<br>act/unsup<br>act/unsup<br>act/unsup<br>act/unsup | Gi0/3, Gi1/0, G<br>Gi3/0, Gi3/3<br>Gi2/1, Gi2/2<br>Gi0/0<br>Gi2/0 |      |        |                         |                |                     |            |
| VLAN .                                                                                               |                                                                                                    | RingNo Bridge                                                                                                    | No Stp BrdgMod                                                    |      |        |                         |                |                     |            |
| 1<br>15<br>Mo                                                                                        | enet 100001 1500 -<br>enet 100015 1500 -<br>re [                                                                                                    |                                                                                                    |                                                                   |      |        |                         |                |                     | v          |
| sola                                                                                                 | arwinds ኛ   Solar-PuTTY free                                                                                                    | tool                                                                                                    |                                                                   |      |        | © 2019 SolarWinds World | lwide, LLC. Al | ll rights res       | erved.     |
| ₩                                                                                                    | 🖲 🚺 🔁                                                                                                    | <u>e</u> 📀                                                                                                    | a) 🕯                                                              | 2    | 🐢 21°C | ∧ ⊘ 🖊 🖮 🦟 ⊄×            | ESP 1:1<br>8/0 | 10 a. m.<br>07/2021 | <b>P</b> 6 |

En DLS2 se verifica con el comando show vlan la existencia nueve vlans, vlan 420 en estado suspendida, vlan 1112 en la interfaz troncal g2/0 y la vlan 1050 g0/0 activas, vlan 567 activa para la interfaz troncal con rango g2/1-2.

OLS2 • DLS1 ALS1 ALS2 © 2019 SolarWinds We Solar-PuTTY f ide, LLC. All rights 1:11 a. n -R w 21°C ^ 🔿 🥖 📾 🕼 🗘× ESP n Ð 8/07/2021

Figura 29. Verificación de VLANs en ALS1.

Fuente: Autor

En ALS1 se verifica con el comando show vlan la existencia ocho vlans, vlan 420 en estado suspendida, vlan 1112 en la interfaz troncal g2/0 y la vlan 1050 activas.

Figura 30. Verificación de VLANs en ALS2.

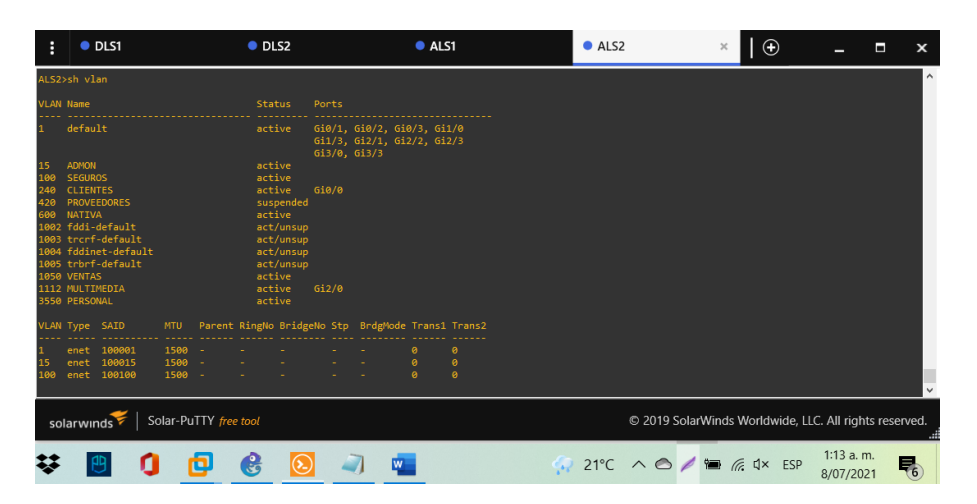

En ALS2 se verifica con el comando show vlan la existencia ocho vlans, vlan 420 en estado suspendida, vlan 240 en la interfaz troncal g0/0 y la vlan 1112 en la interfaz troncal g2/0 activas.

La configuración de cada switch se realizó basados en la tabla 4 de configuración de interfaces de dispositivos switches.

| :                                  | DLS1                                                 | × OLS                                                                                      | 2                                          | ALS1                             | ALS2       |                         | _ 1                    | ×         |
|------------------------------------|------------------------------------------------------|--------------------------------------------------------------------------------------------|--------------------------------------------|----------------------------------|------------|-------------------------|------------------------|-----------|
| DLS1#<br>DLS1#<br>DLS1#<br>DLS1#s  | wh interfaces true                                   | nk                                                                                         |                                            |                                  |            |                         |                        | ^         |
| Port<br>Pol<br>Po2<br>Po4          | Mode<br>on<br>on<br>on                               | Encapsulation<br>802.1q<br>802.1q<br>802.1q<br>802.1q                                      | Status<br>trunking<br>trunking<br>trunking | Native vlan<br>600<br>600<br>600 |            |                         |                        |           |
| Port<br>Po1<br>Po2<br>Po4          | Vlans allo<br>15,100,240<br>15,100,240<br>15,100,240 | wed on trunk<br>,600,1050,1112,3550<br>,600,1050,1112,3550<br>,600,1050,1112,3550          |                                            |                                  |            |                         |                        |           |
| Port<br>Po1<br>Po2<br>Po4          | Vlans allo<br>15,100,240<br>15,100,240<br>15,100,240 | wed and active in mar<br>,600,1050,1112,3550<br>,600,1050,1112,3550<br>,600,1050,1112,3550 | agement domair                             |                                  |            |                         |                        |           |
| Port<br>Po1<br>Po2<br>Po4<br>DLS1# | Vlans in s<br>15,100,240<br>15,100,240<br>15,100,240 | panning tree forwardi<br>,600,1050,1112,3550<br>,600,1050,1112,3550<br>,600,1050,1112,3550 |                                            |                                  |            |                         |                        | v         |
| sola                               | rwinds <sup>♥</sup>   Sola                           | ar-PuTTY free tool                                                                         |                                            |                                  | © 2019     | SolarWinds Worldwide, L | LC. All rights         | reserved. |
| ¥                                  | 🖲 🚺                                                  | 6                                                                                          | 0                                          | <b>2</b>                         | 🔅 21°C 🔨 🗠 | 0 🖊 🖮 🌈 🗘 × ESP         | 1:16 a.m.<br>8/07/2021 | -         |

Figura 31. Verificación de puertos troncales DLS1.

## Fuente: Autor

Cada grupo etherchannel de DLS1 se configuro como puerto troncal para los grupos 1, 2 y 4 que se ejecutan sobre la vlan nativa 600 como se evidencia en la figura.

Figura 32. Verificación de puertos troncales DLS2.

| :                                  | DLS1                                                         |                                                                                        | DLS2                                       |                                  | × | •    |   |        |       |               |       |         | -                   |           | ×           |
|------------------------------------|--------------------------------------------------------------|----------------------------------------------------------------------------------------|--------------------------------------------|----------------------------------|---|------|---|--------|-------|---------------|-------|---------|---------------------|-----------|-------------|
| * of<br>* purp<br>* Cise           | the IOSv Software c<br>poses is expressly<br>co in writing.  | or Documentation to<br>prohibited except a                                             | any third pa<br>s otherwise                | rty for any<br>authorized by     | ÷ |      |   |        |       |               |       |         |                     |           | ^           |
| DLS2><br>DLS2><br>DLS2>            |                                                              |                                                                                        |                                            |                                  |   |      |   |        |       |               |       |         |                     |           |             |
| DLS2><br>DLS2#                     | enable<br>sh interfaces trunk                                |                                                                                        |                                            |                                  |   |      |   |        |       |               |       |         |                     |           |             |
| Port<br>Po2<br>Po3<br>Po5          | Mode<br>on<br>on<br>on                                       | Encapsulation<br>802.1q<br>802.1q<br>802.1q<br>802.1q                                  | Status<br>trunking<br>trunking<br>trunking | Native vlan<br>600<br>600<br>600 |   |      |   |        |       |               |       |         |                     |           |             |
| Port<br>Po2<br>Po3<br>Po5          | Vlans allowe<br>15,100,240,6<br>15,100,240,6<br>15,100,240,6 | ed on trunk<br>500,1050,1112,3550<br>500,1050,1112,3550<br>500,1050,1112,3550          |                                            |                                  |   |      |   |        |       |               |       |         |                     |           |             |
| Port<br>Po2<br>Po3<br>Po5          | Vlans allowe<br>15,100,240,6<br>15,100,240,6<br>15,100,240,6 | ed and active in man<br>500,1050,1112,3550<br>500,1050,1112,3550<br>500,1050,1112,3550 | agement doma                               |                                  |   |      |   |        |       |               |       |         |                     |           |             |
| Port<br>Po2<br>Po3<br>Po5<br>DLS2# | Vlans in spa<br>15,100,240,6<br>15,100,240,6<br>15,100,240,6 | anning tree forwardi<br>500,1050,1112,3550<br>500,1050,1112,3550<br>500,1050,1112,3550 |                                            |                                  |   |      |   |        |       |               |       |         |                     |           | ~           |
| sola                               | arwınds 🗧 🛛 Solar                                            | r-PuTTY free tool                                                                      |                                            |                                  |   |      |   | © 2019 | Solar | Winds         | World | wide, L | LC. All rigi        | hts re    | served.     |
| 9                                  | 1                                                            | <b>D</b> 🔮                                                                             | 2                                          |                                  | 4 | 22°C | ^ | 0      | 1     | 9 <b>C</b> // | え ロッ) | ESP     | 12:41 a.<br>9/07/20 | m.<br>)21 | <b>R</b> 70 |

Fuente: Autor

Cada grupo etherchannel de DLS2 se configuro como puerto troncal para los grupos 2, 3 y 5 que se ejecutan sobre la vlan nativa 600 como se evidencia en la figura.

Figura 33. Verificación puertos troncales en ALS1

| :                                                                      | OLS1                                      | OLS                                                             | 2                              | ALS1                      | × | ALS2     |                      | -                      | □ ×       |
|------------------------------------------------------------------------|-------------------------------------------|-----------------------------------------------------------------|--------------------------------|---------------------------|---|----------|----------------------|------------------------|-----------|
| ALS1#<br>ALS1#<br>ALS1#<br>ALS1#<br>ALS1#<br>ALS1#<br>ALS1#<br>ALS1#st | n interfaces trun                         | k                                                               |                                |                           |   |          |                      |                        | ^         |
| Port<br>Po1<br>Po5                                                     | Mode<br>on<br>on                          | Encapsulation<br>802.1q<br>802.1q                               | Status<br>trunking<br>trunking | Native vlan<br>600<br>600 |   |          |                      |                        |           |
| Port<br>Po1<br>Po5                                                     | Vlans allow<br>15,100,240,<br>15,100,240, | ed on trunk<br>600,1050,1112,3550<br>600,1050,1112,3550         |                                |                           |   |          |                      |                        |           |
| Port<br>Po1<br>Po5                                                     | Vlans allow<br>15,100,240,<br>15,100,240, | ed and active in ma<br>600,1050,1112,3550<br>600,1050,1112,3550 | nagement doma                  |                           |   |          |                      |                        |           |
| Port<br>Po1<br>Po5<br>ALS1#                                            | Vlans in sp<br>15,600,1050<br>100,240,600 | anning tree forward<br>,1112,3550                               | ing state and                  |                           |   |          |                      |                        | Ŭ         |
| solar                                                                  | r <b>wınds<sup></sup>₹</b>   Sola         | r-PuTTY free tool                                               |                                |                           |   | © 2019 S | olarWinds Worldwide, | LLC. All rights        | reserved. |
| ¥                                                                      | •                                         | 6                                                               | ٤                              | 7 🖷                       | Ģ | 21°C ^ 🔿 | 🖊 🖮 🌈 Ф× ЕSP         | 1:21 a.m.<br>8/07/2021 | R         |

Fuente: Autor

Cada grupo etherchannel de ALS1 se configuro como puerto troncal para los grupos 1 y 5 que se ejecutan sobre la vlan nativa 600 como se evidencia en la figura.

Figura 34. Verificación de puertos troncales en ALS2

| : •                                                                        | DLS1                                         | DLS                                                              | 2                              | ALS1                      |     | ALS2   |            | ×   6             | Ð         | -                     |          | x    |
|----------------------------------------------------------------------------|----------------------------------------------|------------------------------------------------------------------|--------------------------------|---------------------------|-----|--------|------------|-------------------|-----------|-----------------------|----------|------|
| ALS2><br>ALS2><br>ALS2><br>ALS2>enal<br>ALS2#<br>ALS2#<br>ALS2#<br>ALS2#sh | ble<br>interfaces trunk                      | ¢                                                                |                                |                           |     |        |            |                   |           |                       |          | ^    |
| Port<br>Po3<br>Po4                                                         | Mode<br>on<br>on                             | Encapsulation<br>802.1q<br>802.1q                                | Status<br>trunking<br>trunking | Native vlan<br>600<br>600 |     |        |            |                   |           |                       |          |      |
| Port<br>Po3<br>Po4                                                         | Vlans allowe<br>15,100,240,6<br>15,100,240,6 | ed on trunk<br>500,1050,1112,3550<br>500,1050,1112,3550          |                                |                           |     |        |            |                   |           |                       |          |      |
| Port<br>Po3<br>Po4                                                         | Vlans allowe<br>15,100,240,6<br>15,100,240,6 | ed and active in mar<br>500,1050,1112,3550<br>500,1050,1112,3550 | nagement doma                  |                           |     |        |            |                   |           |                       |          |      |
| Port<br>Po3<br>Po4<br>ALS2#                                                | Vlans in spa<br>100,240,600<br>15,600,1050,  |                                                                  |                                |                           |     |        |            |                   |           |                       |          | ¥    |
| solarw                                                                     | vınds ኛ   Solar                              | r-PuTTY free tool                                                |                                |                           |     | © 20   | )19 SolarW | nds World         | lwide, LL | C. All right          | ts reser | ved. |
| ¥                                                                          | •                                            | 6                                                                | 2                              | ) 🐖                       | ģi. | 21°C ^ | o 🖊 🕯      | ■ <i>(ii</i> , q× | ESP       | 1:21 a. n<br>8/07/202 | n.<br>21 | 6    |

#### Fuente: Autor

Cada grupo etherchannel de ALS2 se configuro como puerto troncal para los grupos 3 y 4 que se ejecutan sobre la vlan nativa 600 como se evidencia en la figura.

2.2.2 Verificar que el EtherChannel entre DLS1 y ALS1 está configurado correctamente.

Figura 35. Verificación de conexión EtherChannel DLS1 a ALS1.

| :                                                                                                    | DLS1                                                                                                    | ×                                                                                                    | DLS2                                                                                                    | ALS1                                                                                                    | ALS2                   | $\bullet$           | _ C                     | ×                 |
|----------------------------------------------------------------------------------------------------|----------------------------------------------------------------------------------------------------|----------------------------------------------------------------------------------------------------|----------------------------------------------------------------------------------------------------|----------------------------------------------------------------------------------------------------|------------------------|---------------------|-------------------------|-------------------|
| DLS1#<br>DLS1#<br>Port-<br>Harr<br>MTU<br>Encc<br>Keep<br>Full<br>inpp<br>Memm<br>ARP<br>Lass<br>Lass<br>Inpp<br>Que<br>Out<br>5 m<br>5 m | sh interface<br>duancell is a<br>duance is to be<br>a set of the<br>reliability 2<br>apsulation AR<br>palive set (1<br>1-duplex, Aut<br>t flow-contr<br>bers in this<br>t transformed to<br>t transformed to<br>t clearing of<br>tut queue: 0/2<br>using strateg<br>put queue: 0/2<br>inute input rateg<br>put queue: 0/2<br>put queue: 0/2<br>put queue: 0/ | port-chanr<br>p, line pr<br>Channel, BW 2000065<br>S5/255, tb<br>PA, loopbe<br>0 sec)<br>o-speed, no<br>ol is of;<br>channel: C<br>ARP Timeou<br>27, output<br>"show int<br>0000/00 (2)<br>y: fifo<br>0000/00 (2)<br>signed<br>0000/00 (2)<br>signed<br>0000/00 | Hell<br>Colocal is up (f<br>address is Beam<br>address is Beam<br>address is Beam<br>address is Beam<br>address is Beam<br>(load 1/255, rxl<br>load 1/255, rxl<br>load 1/255, rxl | connected)<br>.do30.fl05 (bia 0cae.<br>10 usec,<br>coad 1/255<br>H45<br>introl is unsupported<br>: hang never<br>: never<br>: snever<br>: snever | d630.f105)<br>drops: 0 |                     |                         | <                 |
| sola                                                                                                    | arwinds 🗲                                                                                                    | Solar-Pu                                                                                                    | ITY free tool                                                                                                    |                                                                                                    | © 2019 Sola            | rWinds Worldwide, L | LC. All rights r        | eserved.<br>.::ii |
| 0                                                                                                    | 3                                                                                                    |                                                                                                    | 7 💌                                                                                                    | 4                                                                                                    | 21°C 🔨 🔿               | / 🖮 🌈 🗘 🛛 ESF       | 1:27 a. m.<br>8/07/2021 | R                 |

Figura 36. Verificación conexión EtherChannel en ALS1 a DLS1

| :                                                                                                    | DLS1                                                                                                    | DLS2                                                                                                    | ALS1                                                                                                    | ×                        | ALS2      | 🕀                | -                 | ∎ ×           |
|----------------------------------------------------------------------------------------------------|----------------------------------------------------------------------------------------------------|----------------------------------------------------------------------------------------------------|----------------------------------------------------------------------------------------------------|--------------------------|-----------|------------------|-------------------|---------------|
| ALS1#<br>ALS1#<br>Har<br>Har<br>MTU<br>Enc<br>Kee<br>Ful<br>inp<br>Mem<br>ARP<br>Las<br>Las<br>Inp<br>Que<br>Out<br>5 m<br>5 m | sh interface por<br>channell is up,<br>dware is Ether()<br>1500 bytes, BM<br>1500 bytes, BM<br>1500 bytes, BM<br>1500 bytes, BM<br>1500 bytes, BM<br>1500 bytes, BM<br>1500 bytes, ARSA, ABF<br>1 induptes, Auto-<br>tinguese, 0/2000<br>tinguese, 0/2000<br>tinguese, 0/2000<br>tinguese, 0/2000<br>tinguese, 0/2000<br>bytes, ABSA, ABF<br>1 induptes, Auto-<br>set, States, States, States, States, States,<br>Jack States, States, | t-channell<br>line protocol is up (con<br>annel, address is Geae.d<br>235, bilaad 1/255, rxloa<br>coppback not set<br>coppback not set<br>is off, output flow-cont<br>nnel: Gil/1 Gil/2<br>Timeout 04:00:00<br>, output never, output h<br>how interface" counters<br>/0/0 (size/max/drops/flu<br>fic<br>(size/max)<br>2000 bits/sec, 3 packet<br>e 0 bits/sec, 6 packets/<br>0 dCL 0 vurtues<br>0 dCL 0 vurtues<br>0 dCL 0 vurtues<br>0 dCL 0 vurtues | nected)<br>sl0.bb05 (bia 0cae.<br>usec,<br>i 1/255<br>rol is unsupported<br>ang never<br>never<br>never<br>s/sec<br>buffer<br>hes); Total output<br>s/sec<br>sec<br>buffer<br>n, 0 ignored<br>stected | d610.bb05)<br>: drops: 0 |           |                  |                   |               |
| sola                                                                                                    | arwinds 🗲   Se                                                                                                    | olar-PuTTY free tool                                                                                                    |                                                                                                    |                          | © 2019 So | larWinds Worldwi | de, LLC. All rig  | hts reserved. |
| 9                                                                                                    | 3                                                                                                    | a) 💌                                                                                                    | 4                                                                                                    | 🖓 21°C                   | ~ ©       | / 🖦 🌈 🗸 🖊        | ESP 1:29<br>8/07/ | a. m.<br>2021 |

Fuente: Autor

2.2.3 Verificar la configuración de Spanning tree entre DLS1 o DLS2 para cada VLAN.

Figura 37. Verificación spanning tree prioridad vlan 1 en DLS2

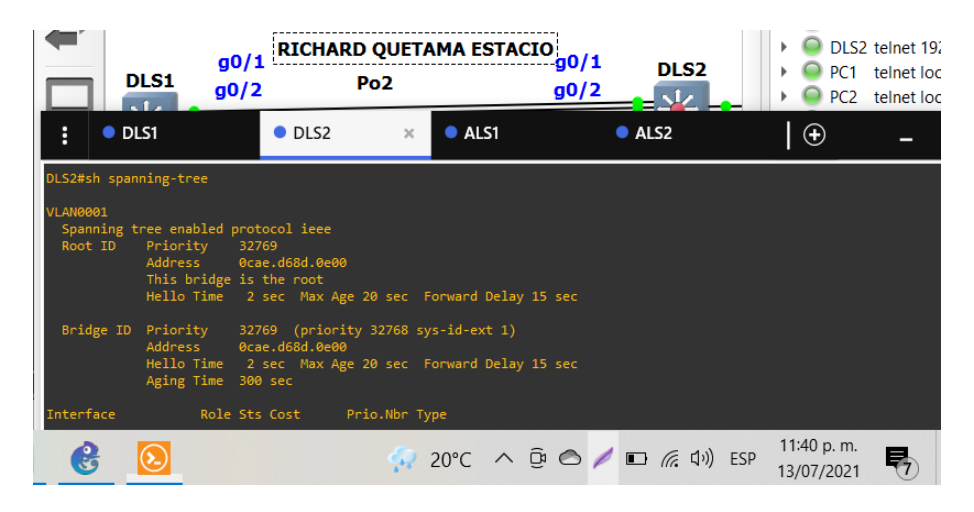

Fuente: Autor

En la imagen se evidencia que DLS2 es el root id para la vlan ya que la prioridad y la mac address corresponden tanto para el root id como para el bridge id.

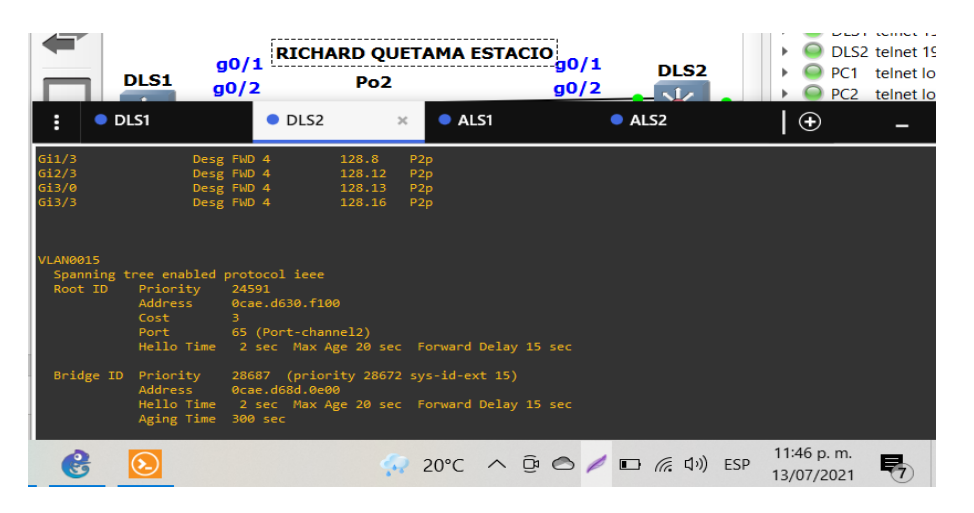

## Figura 38. Verificación spanning tree prioridad vlan 15 en DLS2

#### Fuente: Autor

En la imagen se puede observar que el DLS1 es el root id para la vlan ya que la información de prioridad más baja y la mac address corresponden al DLS1, y el bridge ID, es diferente con prioridad mayor para esa vlan.

Figura 39. Verificación spanning tree prioridad vlan 100 en DLS2

|                                   | DLS1 g                                                          | 0/1 RICHA                                                             | ARD QU<br>Po2               | ETAMA ESTAC                     | 210<br>g0/1<br>g0/2 |       | 2               |      | DLST<br>DLS2<br>PC1<br>PC2 | teinet<br>telnet<br>telnet<br>telnet | 192.168.<br>192.168.<br>localhos<br>localhos |
|-----------------------------------|-----------------------------------------------------------------|-----------------------------------------------------------------------|-----------------------------|---------------------------------|---------------------|-------|-----------------|------|----------------------------|--------------------------------------|----------------------------------------------|
|                                   | _S1                                                             | DLS2                                                                  | >                           | ALS1                            |                     | ALS2  |                 | Ð    |                            | -                                    |                                              |
| Bridge ID                         | Priority<br>Address<br>Hello Time<br>Aging Time                 | 28687 (prior<br>0cae.d68d.0e0<br>2 sec Max A<br>300 sec               | ity 28672<br>0<br>ge 20 sec | sys-id-ext 15)<br>Forward Delay | 15 sec              |       |                 |      |                            |                                      |                                              |
| Interface                         | Role                                                            |                                                                       | Prio.Nbr                    | Туре                            |                     |       |                 |      |                            |                                      |                                              |
| Po2<br>Po3                        | Root<br>Desg                                                    | FWD 3<br>FWD 3                                                        | 128.65<br>128.66            | P2p<br>P2p                      |                     |       |                 |      |                            |                                      |                                              |
| Po5                               | Desg                                                            |                                                                       |                             |                                 |                     |       |                 |      |                            |                                      |                                              |
| VLAN0100<br>Spanning t<br>Root ID | ree enabled<br>Priority<br>Address<br>This bridge<br>Hello Time | protocol ieee<br>24676<br>Ocae.d68d.0e0<br>is the root<br>2 sec Max A | 0<br>ge 20 sec              |                                 |                     |       |                 |      |                            |                                      |                                              |
| Bridge ID                         | Priority<br>Address<br>Hello Time<br>Aging Time                 | 24676 (prior<br>0cae.d68d.0e0<br>2 sec Max A<br>300 sec               | ity 24576<br>0<br>ge 20 sec |                                 |                     |       |                 |      |                            |                                      |                                              |
| •                                 | •                                                               |                                                                       |                             | 🐢 20°C                          | ~ @                 | 0 / 0 | <i>信</i> (口)) E | SP 1 | 11:52 p<br>13/07/2         | . m.<br>2021                         | R                                            |

En la imagen anterior se observa que el DLS1es el root ID para la vlan ya que la información de prioridad es más baja y la mac address corresponden al DLS1, y el bridge ID, es diferente con una prioridad mayor para esa misma vlan. Figura 40. Verificación spanning tree prioridad vlan 240 en DLS2

|                                   | 9LS1 9<br>S1                                                    | 0/1<br>0/2<br>• DLS2                                                  | RD QUE<br>Po2               | ALS1                        | ACIO<br>g0/1<br>g0/2 | ALS2    | 52                       | DLS<br>DLS<br>PC1<br>PC2 |
|-----------------------------------|-----------------------------------------------------------------|-----------------------------------------------------------------------|-----------------------------|-----------------------------|----------------------|---------|--------------------------|--------------------------|
| Bridge ID                         | Priority<br>Address<br>Hello Time<br>Aging Time                 | 24676 (prior<br>0cae.d68d.0e0<br>2 sec Max A<br>300 sec               | ity 24576<br>0<br>ge 20 sec | sys-id-ext 1<br>Forward Del | 00)<br>ay 15 sec     |         |                          |                          |
| Interface                         |                                                                 |                                                                       |                             |                             |                      |         |                          |                          |
| Po2<br>Po3<br>Po5                 | Desg<br>Desg<br>Desg                                            | FWD 3<br>FWD 3<br>FWD 3                                               | 128.65<br>128.66<br>128.67  | P2p<br>P2p<br>P2p<br>P2p    |                      |         |                          |                          |
| VLAN0240<br>Spanning t<br>Root ID | ree enabled<br>Priority<br>Address<br>This bridge<br>Hello Time | protocol ieee<br>24816<br>Øcae.d68d.0e0<br>is the root<br>2 sec Max A | 0<br>ge 20 sec              |                             |                      |         |                          |                          |
| Bridge ID                         | Priority<br>Address<br>Hello Time<br>Aging Time                 | 24816 (prior<br>0cae.d68d.0e0<br>2 sec Max A<br>300 sec               | ity 24576<br>0<br>ge 20 sec |                             | 40)<br>ay 15 sec     |         |                          |                          |
| $\overline{\mathbf{S}}$           |                                                                 | <u>e</u>                                                              | 20°C                        | ^ @ O                       | / 🗖 🧖                | ロッ) ESP | 11:57 p.m.<br>13/07/2021 | 5                        |

## Fuente: Autor

En la imagen anterior se observa que el DLS1es el root ID para la vlan ya que la información de prioridad es más baja y la mac address corresponden al DLS1, y el bridge ID, es diferente con una prioridad mayor para esa misma vlan.

Figura 41.Verificación spanning-tree prioridad VLAN 600 en DLS2

|                              | DLS1                                                | g0/<br>g0/2                                   | 1 R                                       | ICHAR                                             | D QUETA<br>Po2             | MA         | ESTA         | CIO<br>g | 0/1<br>0/2 | D      | LS2             |               | O DLS<br>O PC1 |
|------------------------------|-----------------------------------------------------|-----------------------------------------------|-------------------------------------------|---------------------------------------------------|----------------------------|------------|--------------|----------|------------|--------|-----------------|---------------|----------------|
| E (                          | DLS1                                                |                                               |                                           | DLS2                                              | 2                          | ĸ          | ALS          | 1        |            | • AI   | .52             |               |                |
|                              | Add<br>Hel<br>Agi                                   | ress<br>lo Time<br>ng Time                    | 0cae<br>2 s<br>300                        | .d68d.0e<br>ec Max /<br>sec                       | 00<br>Age 20 sec           | For        | ward D       | elay 15  | i sec      |        |                 |               |                |
| Interfa                      |                                                     | Role                                          | Sts                                       | Cost                                              | Prio.Nbr                   | Туре       |              |          |            |        |                 |               |                |
| 5i2/1<br>5i2/2               |                                                     | Desg<br>Desg                                  | FWD<br>FWD                                | 4<br>4                                            | 128.10<br>128.11           | P2p<br>P2p | Edge<br>Edge |          |            |        |                 |               |                |
| VLAN0600<br>Spanni<br>Root I | )<br>Ing tree<br>ID Pri<br>Add<br>Cos<br>Por<br>Hel | enabled<br>ority<br>ress<br>t<br>t<br>lo Time | proto<br>2517<br>Øcae<br>3<br>65 (<br>2 s | col ieee<br>6<br>.d630.f1<br>Port-cha<br>ec Max / | 00<br>nnel2)<br>Age 20 sec |            | ward D       | elay 15  |            |        |                 |               |                |
| Bridge                       | ≘ ID Pri<br>Add                                     | ority<br>ress                                 | 2927<br>Øcae                              | 2 (prio<br>.d68d.0e                               | rity 28672<br>00           |            | id-ext       | 600)     |            |        |                 |               |                |
|                              |                                                     |                                               |                                           | 🐢 2                                               | 0°C ^                      | (B)        | 0            |          | 1. 1       | )) ESP | 12:00<br>14/07/ | a. m.<br>2021 | -              |

En la imagen anterior se observa que el DLS1es el root ID para la vlan ya que la información de prioridad es más baja y la mac address corresponden al DLS1, y el bridge ID, es diferente con una prioridad mayor para esa misma vlan. Figura 42. Verificación spanning-tree prioridad VLAN 567 en DLS2

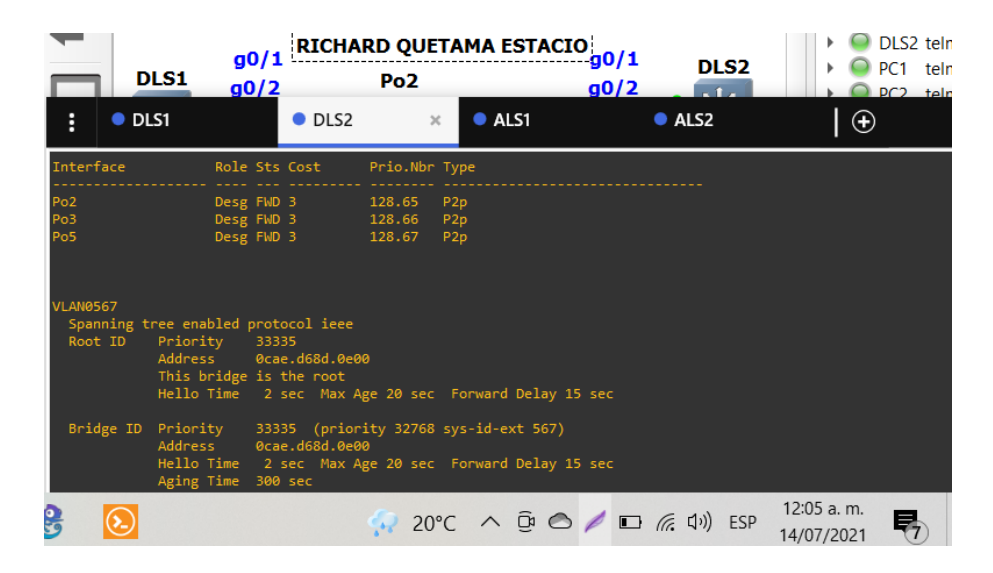

Fuente: Autor

En la imagen anterior se observa que el DLS1es el root ID para la vlan ya que la información de prioridad es más baja y la mac address corresponden al DLS1, y el bridge ID, es diferente con una prioridad mayor para esa misma vlan. Figura 43.Verificación spanning-tree prioridad VLAN 1050 en DLS2

| DLS<br>DL           | g0/<br>51 g0/<br>.51                              | 1<br>RICHARI                                                | D QUETA<br>Po2              |                          | STACIO              | g0/1<br>g0/2 | • | DLS2<br>ALS2 |     |         | DLS2<br>PC1<br>PC2 | telnet 19<br>telnet loo<br>telnet loo |
|---------------------|---------------------------------------------------|-------------------------------------------------------------|-----------------------------|--------------------------|---------------------|--------------|---|--------------|-----|---------|--------------------|---------------------------------------|
| ridge ID            | Priority<br>Address<br>Hello Time<br>Aging Time   | 29272 (prior<br>0cae.d68d.0e0<br>2 sec Max A<br>300 sec     | ity 28672<br>0<br>ge 20 sec |                          | ext 600)<br>d Delay |              |   |              |     |         |                    |                                       |
| erface              |                                                   |                                                             |                             |                          |                     |              |   |              |     |         |                    |                                       |
|                     | Root<br>Desg<br>Desg                              | FWD 3<br>FWD 3<br>FWD 3                                     | 128.65<br>128.66<br>128.67  | P2p<br>P2p<br>P2p<br>P2p |                     |              |   |              |     |         |                    |                                       |
| N1050               |                                                   |                                                             |                             |                          |                     |              |   |              |     |         |                    |                                       |
| panning t<br>oot ID | Priority<br>Address<br>Cost<br>Port<br>Hello Time | 25626<br>0cae.d630.f10<br>3<br>65 (Port-chan<br>2 sec Max A | 0<br>nel2)<br>ge 20 sec     |                          |                     |              |   |              |     |         |                    |                                       |
| ridge ID            | Priority<br>Address<br>Hello Time                 | 29722 (prior<br>0cae.d68d.0e0<br>2 sec Max A                | ity 28672<br>0<br>ge 20 sec | sys-id-<br>Forwar        | ext 1050<br>d Delay | )<br>15 sec  |   |              |     |         |                    |                                       |
| 3 💽                 |                                                   |                                                             | -                           | 20°C                     | ~ @                 | 0 /          |   | (病: 口))      | ESP | 12:08 a | . m.<br>2021       | 27                                    |

En la imagen anterior se observa que el DLS1 es el root ID para la vlan ya que la información de prioridad es más baja y la mac address corresponden al DLS1, y el bridge ID, es diferente con una prioridad mayor para esa misma vlan. Figura 44 .Verificación spanning-tree prioridad VLAN 1112 en DLS2

|   |                                   | .S1 g0                                                             | /1 RICHAR                                                                    | D QUET<br>Po2                       | TAMA ESTACIO                           | 0/1 DLS                | 2           |
|---|-----------------------------------|--------------------------------------------------------------------|------------------------------------------------------------------------------|-------------------------------------|----------------------------------------|------------------------|-------------|
|   | : • DL                            | .S1                                                                | DLS2                                                                         | >                                   | ALS1                                   | ALS2                   | $\bullet$   |
|   | Bridge ID                         | Priority<br>Address<br>Hello Time<br>Aging Time                    | 29722 (prior<br>Øcae.d68d.0e0<br>2 sec Max A<br>300 sec                      | ity 28672<br>0<br>ge 20 sec         | sys-id-ext 1050)<br>Forward Delay 15 : | sec                    |             |
| 2 | Interface                         |                                                                    |                                                                              |                                     |                                        |                        |             |
| L | Gi0/0<br>Po2<br>(Po3<br>Po5       | Desg<br>Root<br>Desg<br>Desg                                       | FWD 4<br>FWD 3<br>FWD 3<br>FWD 3<br>FWD 3                                    | 128.1<br>128.65<br>128.66<br>128.67 | P2p Edge<br>P2p<br>P2p<br>P2p<br>P2p   |                        |             |
|   | VLAN1112<br>Spanning t<br>Root ID | ree enabled p<br>Priority<br>Address<br>Cost<br>Port<br>Hello Time | orotocol ieee<br>25688<br>0cae.d630.f10<br>3<br>65 (Port-chan<br>2 sec Max A | 0<br>nel2)<br>ge 20 sec             |                                        |                        |             |
|   | Bridge ID                         | Priority<br>Address<br>Hello Time                                  | 29784 (prior<br>Øcae.d68d.0e0<br>2 sec Max A                                 | ity 28672<br>0<br>ge 20 sec         |                                        |                        |             |
|   |                                   |                                                                    | -                                                                            | 21°C                                | ∧ @ Ø / ⊑                              | ) <i>(</i> (, ロッ)) ESP | 12:09 a. m. |

Fuente: Autor

En la imagen anterior se observa que el DLS1es el root ID para la vlan ya que la información de prioridad es más baja y la mac address corresponden al DLS1, y el bridge ID, es diferente con una prioridad mayor para esa misma vlan.

Figura 45.Verificación spanning-tree prioridad VLAN 3550 en DLS2

| DLS1                       |                    |                                                                  | g0/1<br>RICHARD QUE<br>Po2                     |                                            |                                               |                                 | TAMA ESTACIO |     |    |                      | L <b>S2</b>              |   |  |
|----------------------------|--------------------|------------------------------------------------------------------|------------------------------------------------|--------------------------------------------|-----------------------------------------------|---------------------------------|--------------|-----|----|----------------------|--------------------------|---|--|
| :                          | o DI               | _S1                                                              | •                                              | DLS2                                       | 3                                             | c .                             | ALS1         |     |    | ALS2                 | l                        | ÷ |  |
| Gi2/0<br>Po2<br>Po3<br>Po5 |                    | Desg<br>Root<br>Desg<br>Desg                                     | FWD 4<br>FWD 3<br>FWD 3<br>FWD 3               |                                            | 128.9<br>128.65<br>128.66<br>128.66<br>128.67 | P2p<br>P2p<br>P2p<br>P2p<br>P2p | Edge         |     |    |                      |                          |   |  |
| VLAN35<br>Span<br>Root     | 50<br>ning t<br>ID | ree enabled<br>Priority<br>Address<br>Cost<br>Port<br>Hello Time | protoc<br>28126<br>Øcae.<br>3<br>65 (P<br>2 se | ol ieee<br>d630.f10<br>ort-char<br>c Max A | 00<br>inel2)<br>ige 20 sec                    |                                 | rward Dela   |     | ec |                      |                          |   |  |
| Brid                       | ige ID             | Priority<br>Address                                              | 32222<br>Øcae.                                 | (prior<br>d68d.0e0                         | ity 28672                                     |                                 | -id-ext 35   | 50) |    |                      |                          |   |  |
| <u>e</u>                   |                    |                                                                  |                                                | ş                                          | 21°C                                          | ^                               | <u>Ĝ</u> 🔿   | /   |    | 口 <sup>ッ</sup> ) ESP | 12:11 a.m.<br>14/07/2021 | Ę |  |

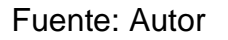

## Figura 46. Verificación de configuración spanning tree DLS2 VLAN 600.

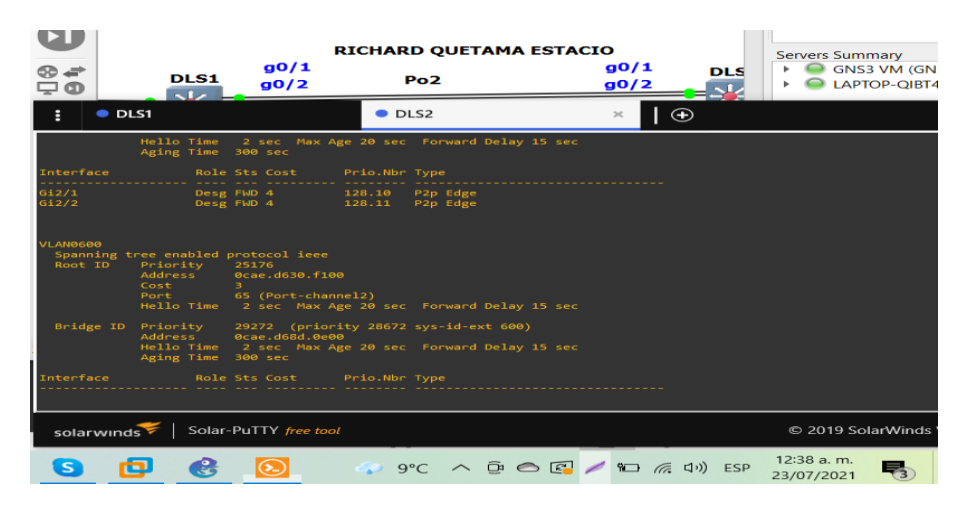

#### Fuente: Autor

Figura 47. Verificación de configuración spanning tree DLS1 VLAN 600.

| ● # ●                            | DLS1                                                              | g0/1<br>g0/2                                                       | RICHA                          | RD QUETA                 | MA EST             | ACIO<br>90/1<br>90/2 |      | LS  | Serve | ers Sui<br>O GN | mmary<br>IS3 VM (GNS3<br>PTOP-QIBT458 |
|----------------------------------|-------------------------------------------------------------------|--------------------------------------------------------------------|--------------------------------|--------------------------|--------------------|----------------------|------|-----|-------|-----------------|---------------------------------------|
| : • DI                           | .51                                                               |                                                                    | × • D                          | LS2                      |                    |                      | Ð    |     |       |                 |                                       |
| 01<br>02<br>04                   | Desg<br>Root<br>Desg                                              | FWD 3<br>FWD 3<br>FWD 3                                            | 128.65<br>128.66<br>128.67     | P2p<br>P2p<br>P2p<br>P2p |                    |                      |      |     |       |                 |                                       |
| LANGG00<br>Spanning t<br>Root ID | ree enabled  <br>Priority<br>Address<br>This bridge<br>Hello Time | protocol ieee<br>25176<br>0cae.d630.fl<br>is the root<br>2 sec Max | 00<br>Age 20 sec               |                          | lay 15 sec         |                      |      |     |       |                 |                                       |
| Bridge ID                        | Priority<br>Address<br>Hello Time<br>Aging Time                   | 25176 (prio<br>0cae.d630.f1<br>2 sec Max<br>300 sec                | rity 24576<br>00<br>Age 20 sec |                          | 600)<br>lay 15 sec |                      |      |     |       |                 |                                       |
| nterface                         |                                                                   |                                                                    |                                |                          |                    |                      |      |     |       |                 |                                       |
| 101<br>102<br>104                | Desg<br>Desg<br>Desg                                              | FWD 3<br>FWD 3<br>FWD 3                                            | 128.65<br>128.66<br>128.67     | P2p<br>P2p<br>P2p        |                    |                      |      |     |       |                 |                                       |
| solarwind                        | 😽   Solar-                                                        | -PuTTY <i>free to</i>                                              | ol                             |                          |                    |                      |      |     | © 20  | )19 Sc          | arWinds Wor                           |
| R                                | 6                                                                 | 9 🚱                                                                |                                | <u>م</u>                 | о°с ^              | ê 🔿 🖪                | 2 90 | 17. | 口"))  | ESP             | 12:33 a.m.<br>23/07/2021              |

Fuente: Autor

Se da cumplimiento al requerimiento ya que el valor para la vlan 600 basado en el valor de prioridad del protocolo spanning tree en el switch más baja con respecto al switch DLS1, con un valor 25176 que corresponde al root ID, mientras que para el switch DLS2 se le asigna una prioridad secundaria con valor 29272.

#### CONCLUSIONES

En el desarrollo del escenario propuesto se tiene como resultado la creación y configuración de interfaces loopback las cuales me permiten administrar un dispositivo Cisco IOS, se reconoce que la interfaz loopback es de tipo lógico a la cual se le asigna una dirección ipv4 con la finalidad de identificación del router para pruebas de routing OSPF.

Integramos los protocolos de enrutamiento EIGRP y OSPF haciendo que los routers compartan información con otros routers de redes que conocen o de proximidad a otros routers vecinos generando una tabla de enrutamiento que permitían la interconexión y se comprobaron mediante comando de prueba ping tanto en las direcciones ipv4 físicas como las loopback reafirmando que los dispositivos tuvieron aprendizaje de las redes asociadas.

Es muy importante el uso del comando ip default Gateway [Dirección IP] para la configuración del Gateway en el switch y corregir así las falencias que tuviese la red para lograr la conexión y obtener el rendimiento de la misma, que se traduce en una experiencia muy provechosa para la evaluación de estos casos eventuales.

Al configurar una VLAN en un switch es importante tener en cuenta que éstas comparten el ancho de banda, por ello se requieren medidas de seguridad adicionales como la asignación de un número de VLAN nativo único a los puertos de enlace troncal, limitar las VLAN a transportar sobre los enlaces troncales, desactivar el protocolo de enlace troncal VTP, de lo contrario deben configurarse su dominio de gestión.

## **BIBLIOGRAFIA**

Froom, R., Frahim, E. (2015). CISCO Press (Ed). Campus Network Architecture. Implementing Cisco IP Switched Networks (SWITCH) Foundation Learning Guide CCNP SWITCH 300-115. Recuperado de <u>https://1drv.ms/b/s!AmIJYei-NT1IInWR0hoMxgBNv1CJ</u>

Froom, R., Frahim, E. (2015). CISCO Press (Ed). Fundamentals Review. Implementing Cisco IP Switched Networks (SWITCH) Foundation Learning Guide CCNP SWITCH 300-115. Recuperado de https://1drv.ms/b/s!AmIJYei-NT1IInWR0hoMxgBNv1CJ

Froom, R., Frahim, E. (2015). CISCO Press (Ed). InterVLAN Routing. Implementing Cisco IP Switched Networks (SWITCH) Foundation Learning Guide CCNP SWITCH 300-115. Recuperado de https://1drv.ms/b/s!AmIJYei-NT1IInWR0hoMxgBNv1CJ

Froom, R., Frahim, E. (2015). CISCO Press (Ed). Spanning Tree Implementation. Implementing Cisco IP Switched Networks (SWITCH) Foundation Learning Guide CCNP SWITCH 300-115. Recuperado de https://1drv.ms/b/s!AmIJYei-NT1IInWR0hoMxgBNv1CJ

# ANEXOS

Escenario1:

https://drive.google.com/file/d/1Ny7IWIWBpHuYTyzT4RbUDVKqfdYayQCv/view?u sp=sharing

Escenario 2:

https://drive.google.com/file/d/1rMMR1OrqltMyyGxK6dsndphVGn8fDUM\_/view?us p=sharing

Imagen IOS:

https://drive.google.com/file/d/1lsFColzYWbr04pg4ltahrsZB0897SQy3/view?usp=s haring